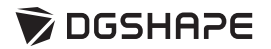

# *MODELA* **MDX-50** セットアップガイド

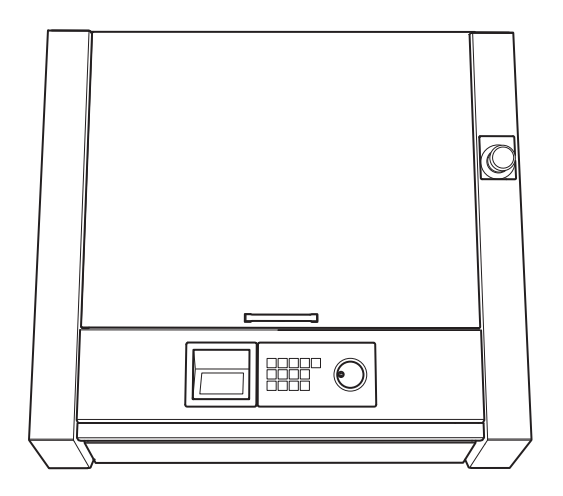

このたびは本製品をお買い上げいただきまして、誠にありがとうございました。

- ▶ 本製品を正しく安全にご使用いただくため、また性能を十分理解していただくために、本書を必ずお読みいただき、大切に 保管してください。
- ▶ 本書の内容の一部または全部を、無断で複写・複製することはできません。
- ▶ 本製品の仕様ならびに本書の内容は、予告なしに変更することがあります。
- ▶ 本製品および本書の内容について、万一ご不審な点や誤り、記載漏れなど、お気づきの点がありましたら、弊社あてにご連絡ください。
- ▶ 本製品の故障の有無にかかわらず、本製品をお使いいただいたことによって生じた直接ないし間接的な損害に対して、弊社は一切の責任を負いません。
- > 本製品により作られた製作物に対して生じた、直接ないし間接的な損害に対して、弊社は一切の責任を負いません。

EMC 適用規格: EN 61326-1 (ClassA )、EN 55011 (ClassA 、Group1) EN 61000-3-2、EN 61000-3-3

この製品はクラスA装置です。 住宅環境で使用する場合は、電波障害を発生させる恐れがあります。その際、この製品の利用 者は、適切な手段を講ずることが必要とされることがあります。

この製品はグループ1装置です。 材料処理または検査/分析のために、電磁放射、誘導および/または静電結合の形で意図的に 無線周波エネルギーを発生/使用しません。

当社は TPL グループより MMP 技術のライセンスを得ています。

記載されている会社名、製品名は、各社の商標および登録商標です。 Copyright © 2016-2017 Roland DG Corporation Copyright © 2017-2020 DGSHAPE Corporation

http://www.dgshape.com/

| 目次                                        | 1  |
|-------------------------------------------|----|
| ⚠ 安全にお使いいただくために                           | 2  |
| <br>取扱い上のお願い                              | 8  |
| 本機を設置する                                   | 9  |
| Step 1:設置場所を決める                           | 9  |
| Step 2:固定具を取り外す                           | 11 |
| 本機のご紹介                                    | 12 |
| 本機の特長                                     | 12 |
| 本機の操作について                                 | 12 |
| 本機に付属の説明書                                 | 12 |
| 各部名称と機能                                   | 13 |
| 前面                                        | 13 |
| 内部                                        | 13 |
| 側面                                        | 15 |
| 機体を緊急停止する                                 | 16 |
| 緊急停止                                      | 16 |
| カバーの開閉による非常停止と一時停止                        | 17 |
| カバー開閉による非常停止                              | 17 |
| カバー開閉による一時停止                              | 18 |
| 本機を使う準備                                   | 19 |
| Step 1:付属品を確認する                           | 19 |
| Step 2:DGSHAPE Software Package をインストールする | 20 |
| Step 3:ケーブル類を接続する                         | 23 |
| Step 4:機体の電源スイッチをオンにする(パネル表示の言語設定)        | 24 |
| Step 5:機体とコンピューターを USB ケーブルで接続する          | 25 |
| Step 6:VPanel を起動する                       | 26 |
| Step 7:スピンドルの慣らし運転を行う                     | 27 |
| Step 8:機体を補正する(自動補正)                      | 28 |
| Step 9:VPanel を終了する                       |    |
| Step 10:機体の電源をオフにする                       |    |
| 本体仕様                                      | 31 |
| 定格電源およびシリアル番号の位置                          | 31 |
| 拡張端子仕様                                    | 31 |
| 仕様一覧                                      | 37 |
| USB 接続のためのシステム条件                          | 37 |
|                                           |    |
| 保証書                                       |    |

<u> </u>安全にお使いいただくために

本機の取り扱いによっては、人に危害が及んだり、ものに損害を与えたりすることがあります。これらを 未然に防ぐため必ず守っていただきたいことを、次のように説明しています。

### ▲警告と ▲注意の意味

| ⚠警告 | 取り扱いを誤った場合に、使用者が死亡または重傷を負う可能性が想定される内容を表して<br>います。               |
|-----|-----------------------------------------------------------------|
| ⚠注意 | 取り扱いを誤った場合に、使用者が傷害を負う危険が想定される場合および物的損害のみの<br>発生が想定される内容を表しています。 |
|     | *物的損害とは、家屋・家財および家畜・ペットにかかわる拡大損害を表しています。                         |

### 図記号の例

| Â | <ul> <li>△ は、注意 ( 危険、警告を含む ) を表しています。</li> <li>具体的な禁止内容は、△ の中に描かれています。</li> <li>左図の場合は、「感電注意」を表しています。</li> </ul> |
|---|----------------------------------------------------------------------------------------------------|
|   | <ul> <li>○は、禁止(してはいけないこと)を表しています。</li> <li>具体的な禁止内容は、○の中に描かれています。</li> <li>左図の場合は、「分解禁止」を表しています。</li> </ul>      |
|   | ●は、強制 ( 必ずすること ) を表しています。<br>具体的な強制内容は、● の中に描かれています。<br>左図の場合は、「電源プラグをコンセントから抜け」を表しています。                         |

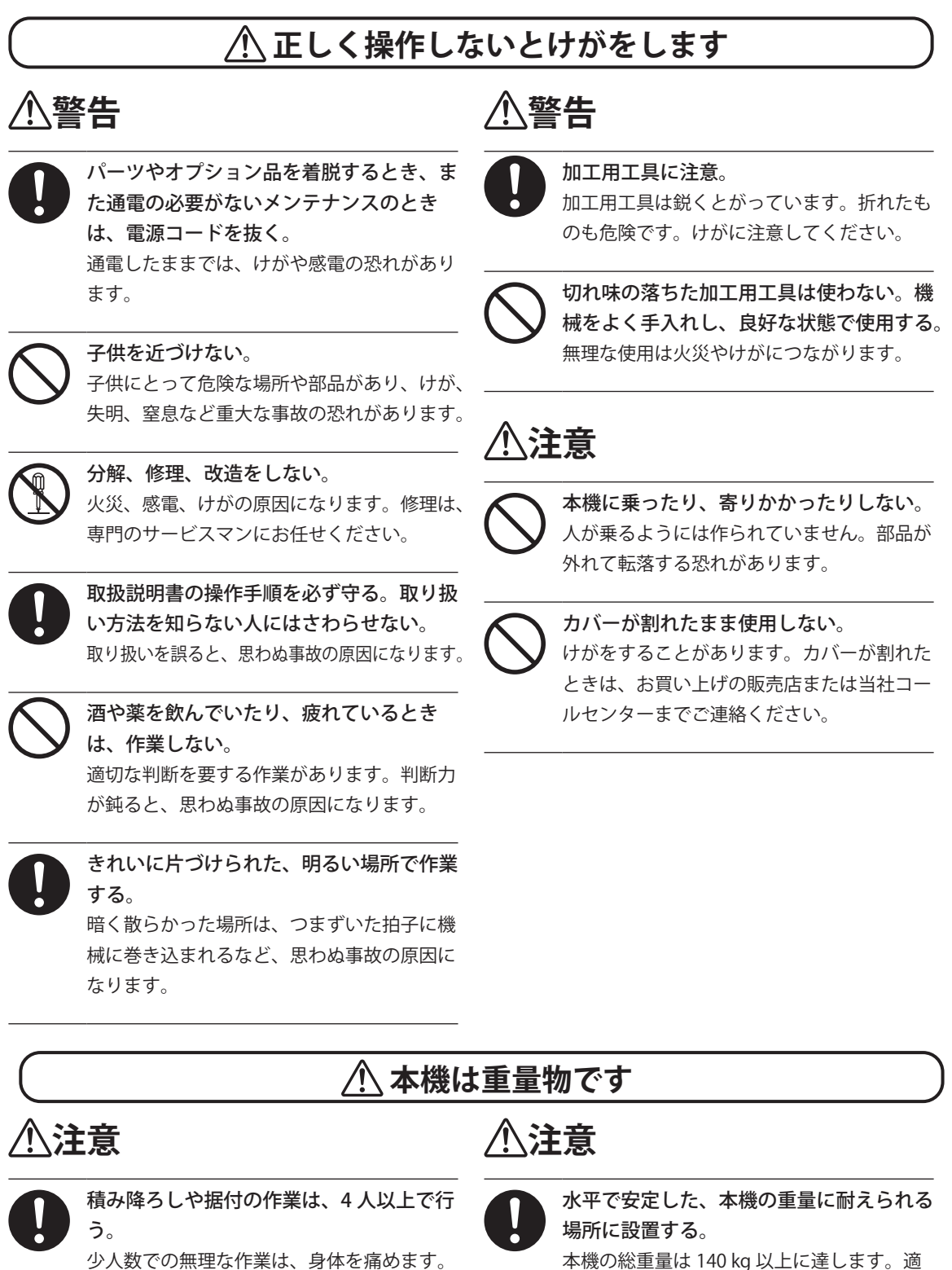

もし落下すると、けがの原因になります。

本機の総車重は 140 kg 以上に達します。適 さない場所では、転倒、転落、崩落など重大 な事故の恐れがあります。

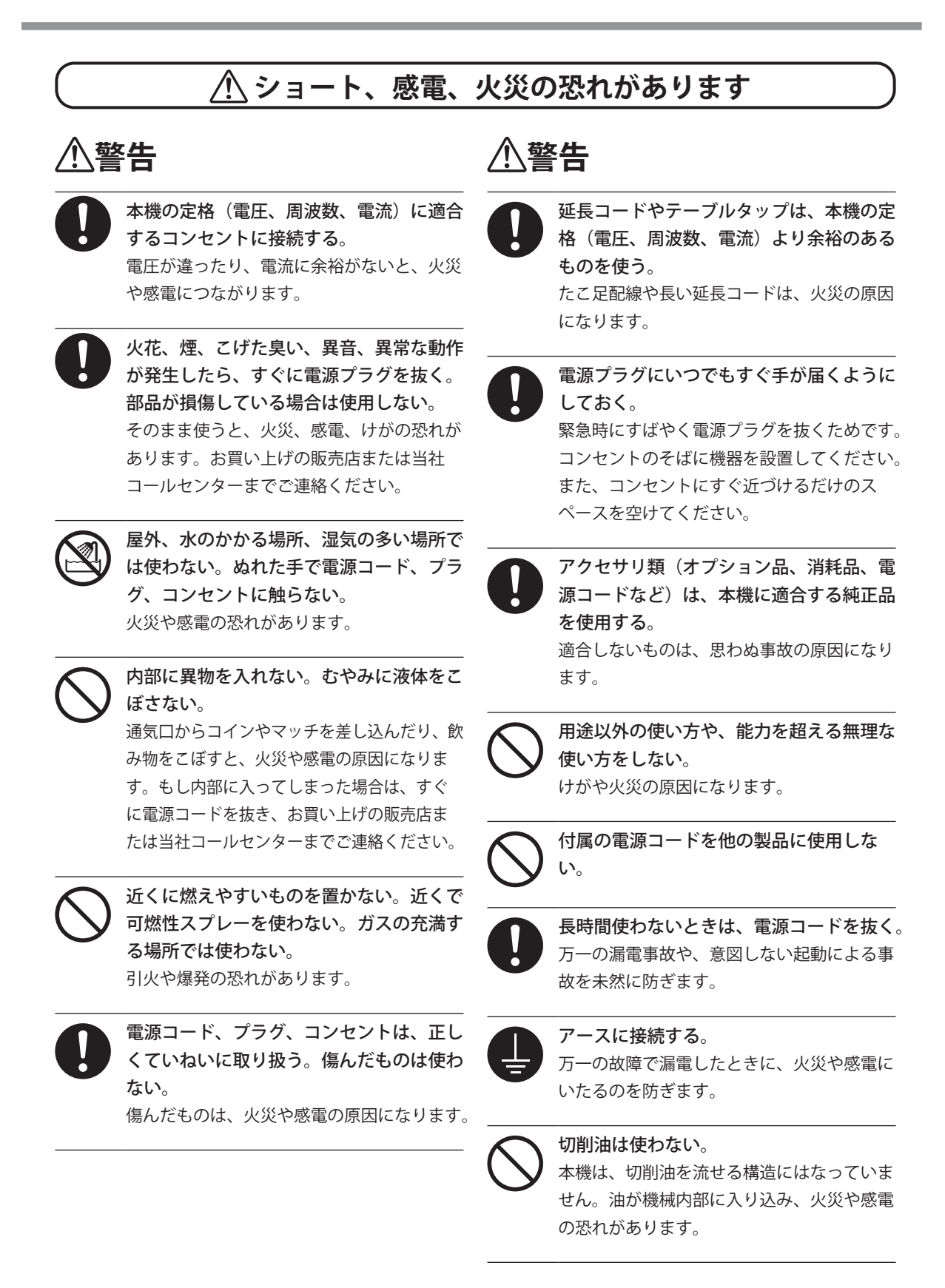

# ⚠警告

エアガンは使わない。 本機は、エアガンに対応していません。加工 くずが機械内部に入り込み、火災や感電の恐 れがあります。

### ⚠️ 電源コード、プラグ、コンセントのご注意

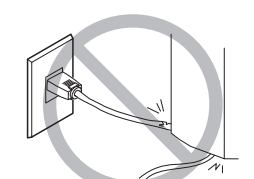

物をのせない、 傷つけない

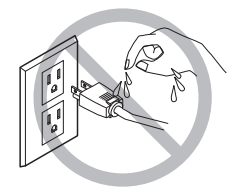

ぬらさない

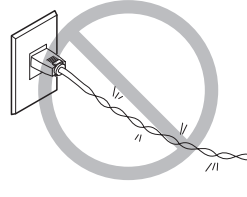

無理に曲げない、 ねじらない

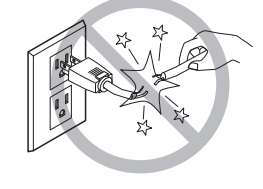

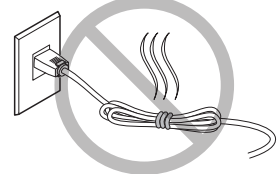

無理に引っぱらない

束ねない、巻かない

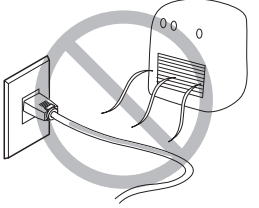

熱を加えない

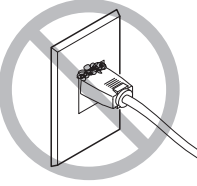

ほこりは火災のもと

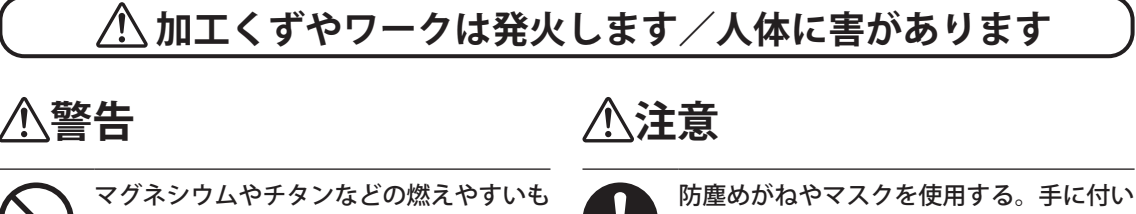

のは、絶対に加工しない。 加工中に発火することがあります。

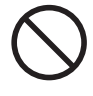

金属、カーボン等の導電性のあるものは、 絶対に加工しない。 加工中に発火することがあります。

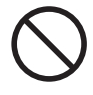

作業場所に火気を持ち込まない。 加工くずに引火する恐れがあります。粉状の ものは非常に燃えやすく、金属であっても燃 えることがあります。

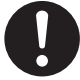

加工くずを掃除機で吸い取るときは、発火 や粉塵爆発に注意する。 一般の掃除機で細かい粉を吸うと、発火や爆 発の恐れがあります。掃除機メーカーにご確 認ください。判断できないときは、掃除機を 使わず、ブラシ等で掃除してください。 防塵めかねやマスクを使用する。手に付い た加工くずは、洗い流す。 加工くずが体内に入ると、健康を害する恐れ があります。

### ⚠ はさみ込み、巻き込み、やけどなど危険な部位があります

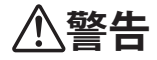

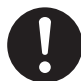

加工用工具やワークは、しっかりと固定 する。固定後は、スパナなどの取り忘れ がないか確認する。 さもないと、それらが勢いよくはじけ飛び、 けがをする恐れがあります。

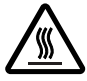

加工直後はスピンドルユニットやその周 辺に触れない。 やけどをすることがあります。

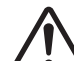

はさみ込みや巻き込みに注意。

,うっかりさわると、手がはさまれたり巻き込 まれる場所があります。注意して作業してく ださい。

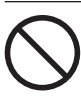

ネクタイ、ネックレス、だぶだぶの服、 手袋を着けて作業しない。長い髪はきち んと結ぶ。 機械に巻き込まれ、けがをすることがあり ます。

# ⚠ 警告ラベルについて

危険な場所がすぐわかるように、警告ラベルをはってあります。ラベルの意味は次の通りですので、必ずお守りください。また、ラベルをはがしたり汚したりしないでください。

前面

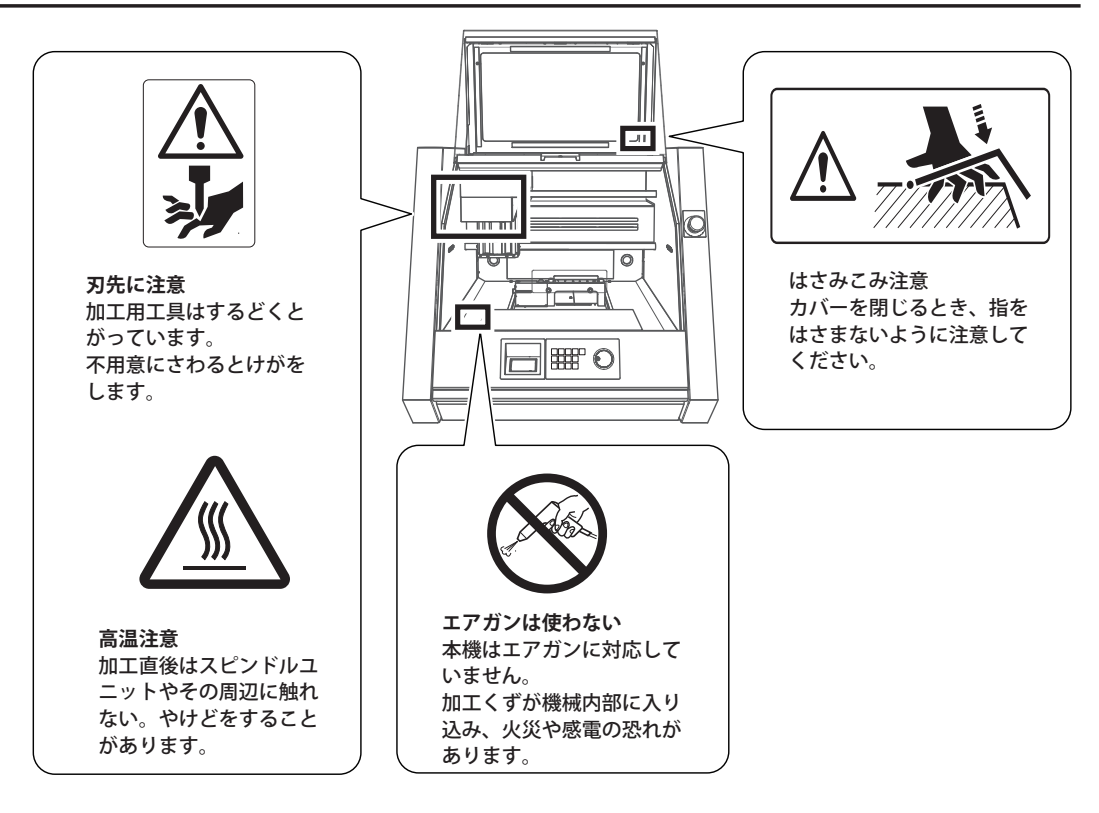

背面

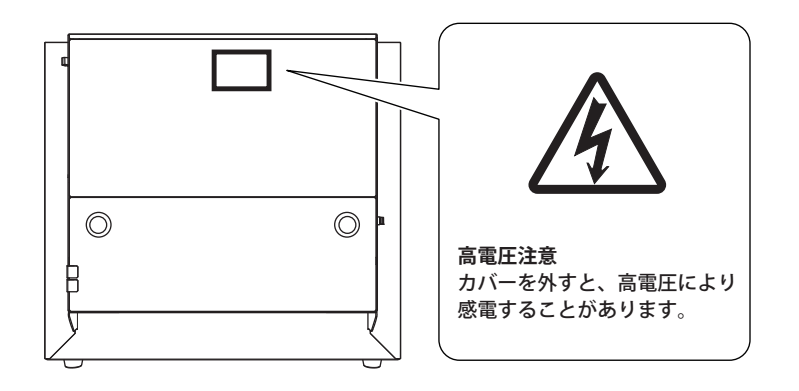

# 取扱い上のお願い

本機は精密機器です。性能を十分発揮するために次のことをお守りください。守られないと十分な性能を 発揮できなかったり、誤動作や故障の原因になったりします。

#### 本機は精密機器です。

- > 衝撃や無理な力を加えないよう、ていねいに取り扱ってください。
- >加工くずは、こまめに清掃してください。
- ▶ 仕様の範囲内でご使用ください。
- >スピンドルヘッドやテーブルを無理やり手で動かすようなことはしないでください。
- ▶ 本書で指示されている場所以外の機械内部には、むやみに触らないでください。

#### 適切な場所に設置してください。

- ▶決められた条件(温度や湿度など)の場所に設置してください。
- ▶静かで安定している条件のよい場所に設置してください。
- > 屋外には設置しないでください。
- ▶シリコーン系物質(オイル、グリース、スプレーなど)の雰囲気中では使用しないでください。スイッチの接触不良の原因になります。

#### 本機は熱くなります。

- ▶本機を布などで覆ったり、隙間をテープでふさいだりしないでください。
- > 風通しのよい場所に設置してください。

#### ツールについて

- ▶ ワークや加工方法に合う適切なツールを使用してください。
- ▶ ツールの刃先は折れることがあります。落とさないように、ていねいに扱ってください。

#### 本機は樹脂加工に適しています。

▶ 金属は加工しないでください。

本機を設置する

### Step 1: 設置場所を決める

#### 据付、設置について

▲ 警告 積み降ろしや据付の作業は 4 人以上で行う。 少人数での無理な作業は身体を痛めます。もし落下すると、けがの原因になります。

本体重量だけで、120 kg あります。積み下ろしや据え付けは慎重に行ってください。 ・本機を持ち上げるときは、下図の矢印部分を持つこと

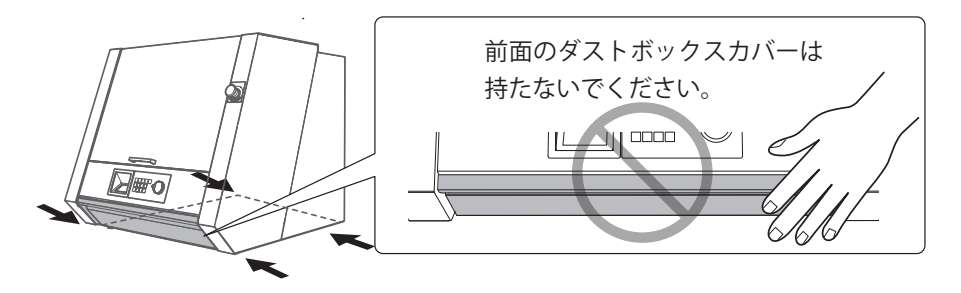

#### 設置環境について

水平で安定している条件のよい場所に設置してください。不適切な場所は、事故や火災のもとになったり、 誤動作や故障の原因になったりします。

- 於平で安定した、本機の重量に耐えられる場所に設置する。 本機の総重量は 140 kg 以上に達します。適さない場所では、転倒、転落、崩落など重大な事 故の恐れがあります。

引火や爆発の恐れがあります。

- ▲ 警告 屋外、水のかかる場所、湿気の多い場所では使わない。ぬれた手で電源コード、プラグ、コンセントに触らない。
  火災や感電の恐れがあります。
- 全警告 電源プラグにいつでもすぐ手が届く場所に設置する。 緊急時にすばやく電源プラグを抜くためです。コンセントのそばに機器を設置してください。 また、コンセントにすぐ近づけるだけのスペースを空けてください。
- > 温度・湿度の変化が大きい場所には設置しないでください。
- > 揺れや振動のある場所には設置しないでください。
- ▶ 床が傾いていたり、平らでなかったり、不安定だったりする場所には設置しないでください。
- ▶ ほこりや塵の多い場所、屋外には設置しないでください。

- > 直射日光が当たる場所、冷暖房器具の近くには設置しないでください。
- > 電磁波など、電気的・磁気的なノイズの多い場所には設置しないでください。
- > シリコーン系物質(オイル、グリース、スプレーなど)の雰囲気中には設置しないでください。スイッチの接触不良の原因になります。

#### 設置スペース

少なくとも以下のスペースを確保してください。

- ▶ダストボックスカバーを開けたときのスペース
- ▶電源プラグに容易に手が届くスペース
- ☞ P.35「外形」

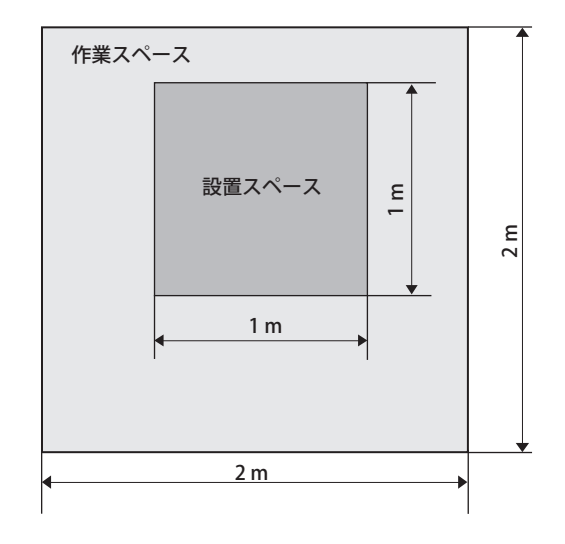

#### 高さについて

作業用床面から 0.6 m以上の位置に設置してください。本機は卓上設置型の機器です。操作時に緊急停止 ボタンに容易に手が届く位置に設置してください。

高さは、フロントカバーを開けたときのスペースを確保してください。

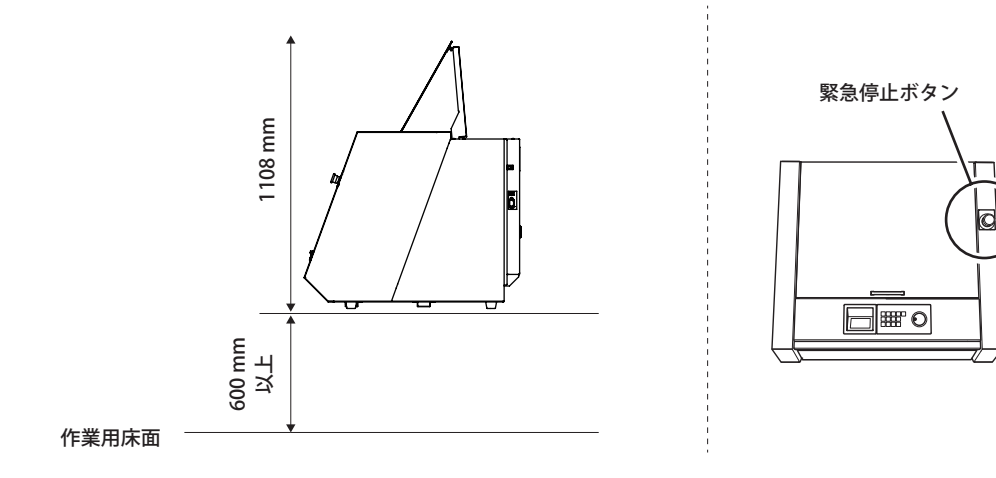

### Step 2: 固定具を取り外す

輸送の振動から本体を保護するため、固定具を取り付けています。据付が済んだら、これらを取り外して 所定の場所に保管してください。

▲警告 この作業は電源コードを接続する前に行う。

万が一作業中に電源がオンになると、手をはさむなど、けがの原因になります。

#### 重要

- ・すべての固定具を取り外してください。残したまま電源をオンにすると誤動作や故障の原因になります。
- ・固定具は移送の際に必要となります。なくさないように本体に固定して保管してください。

#### 手順

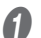

下図の位置の固定具を六角レンチで取り外す。(2ヶ所)

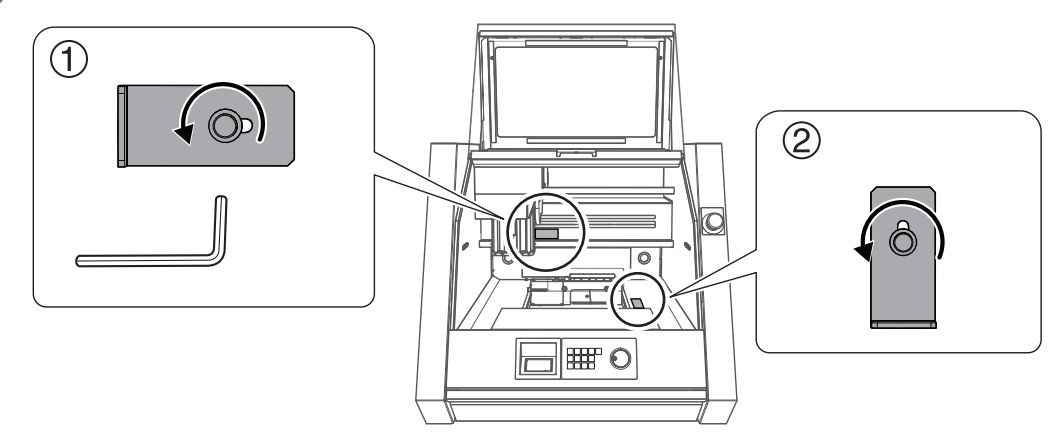

2 取り外した固定具を、下図の位置へ固定する。

⑦で取り外したネジを使用してください。

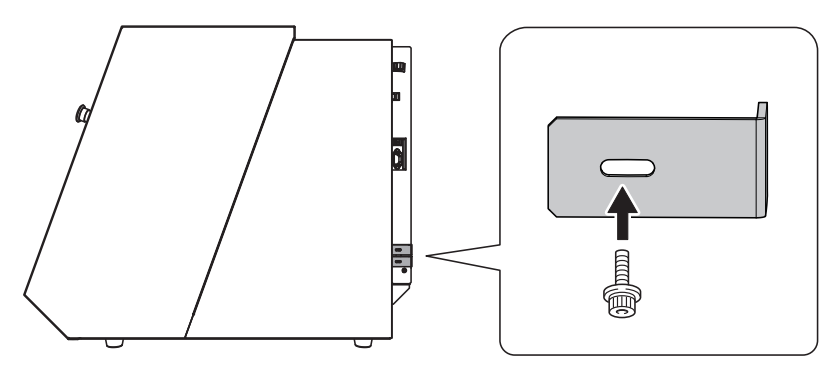

### 本機の特長

本機は、樹脂系素材に対応した切削加工機です。お手持ちのコンピューターに専用ソフトウェアをインス トールし本機を接続すれば、高品質な切削加工が可能です。また、オプションの回転軸ユニットを装着す ることで、多面切削などの4軸加工もできます。

本機に関する最新情報は当社ホームページ(http://www.dgshape.com/)をご覧ください。

### 本機の操作について

本機の操作は、ビルトインパネルと VPanel を使用します。ビルトインパネルは、機体に搭載された操作 パネルです。基本的な機能を直接操作できます。VPanel は、コンピューターの画面上で本機の操作をする ための専用アプリケーションソフトです。ビルトインパネル、VPanel の操作方法は「MDX-50 ユーザーズ マニュアル (電子マニュアル)」をご確認ください。

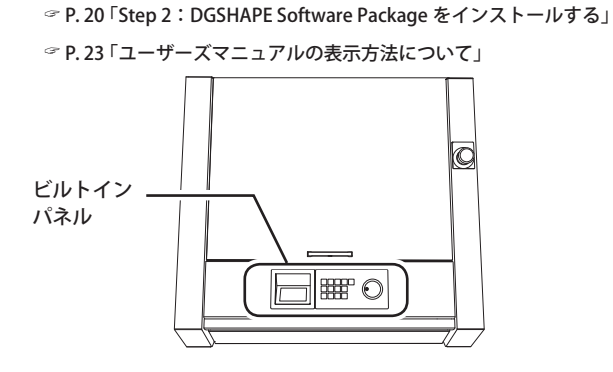

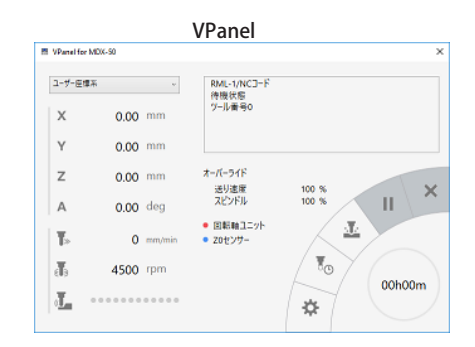

### 本機に付属の説明書

本機の取扱説明書は、次のような構成になっています。本機を十分ご活用いただくために、目的に応じて お読みください。

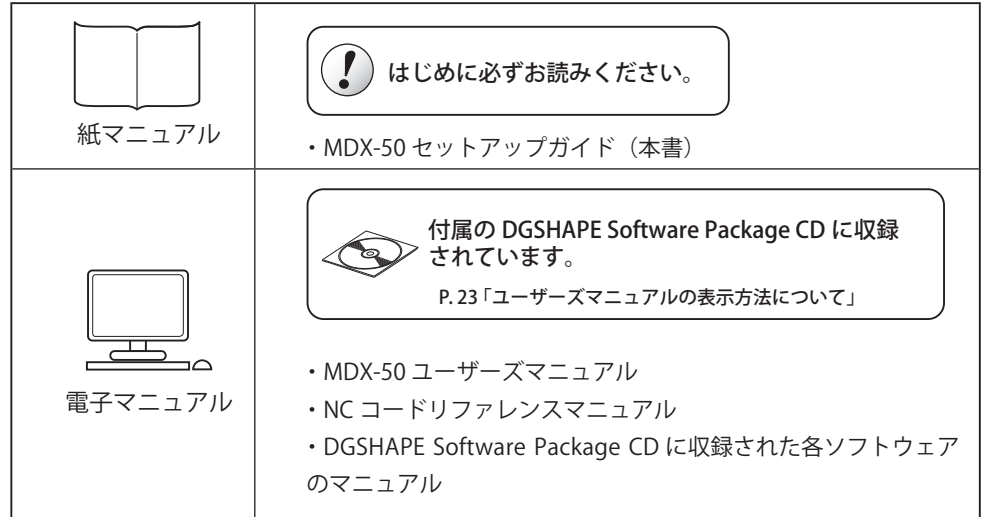

# 各部名称と機能

前面

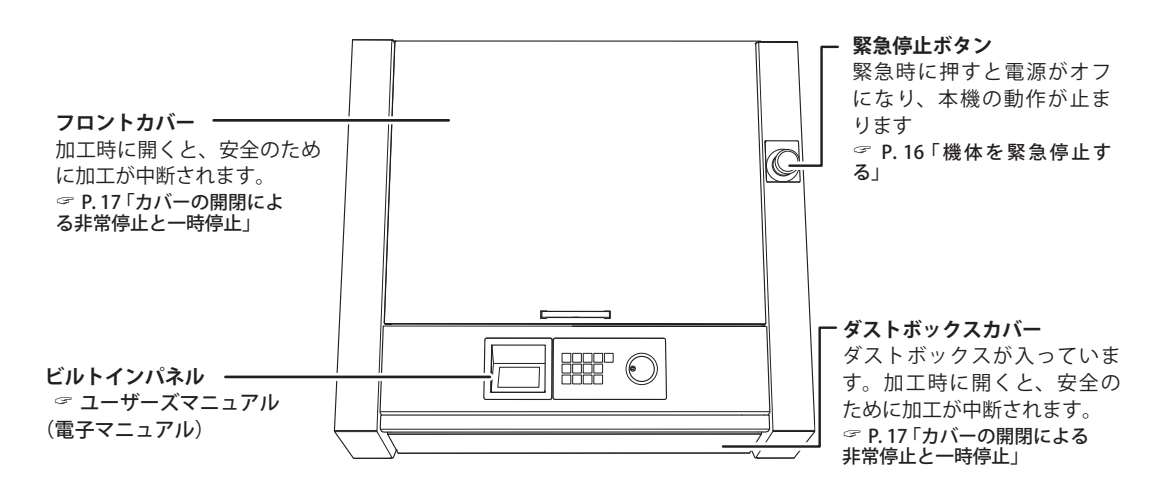

内部

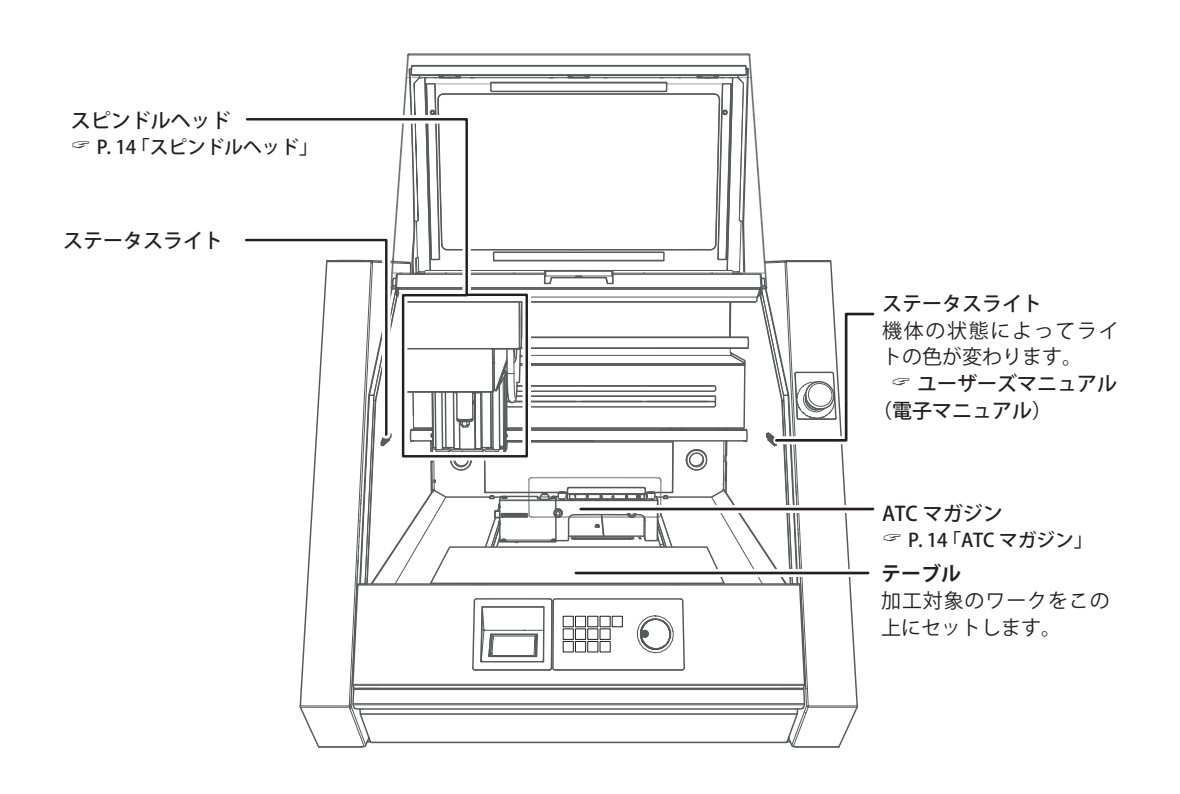

スピンドルヘッド

本書では、スピンドルモーターを含めたスピンドルユニット周辺の機構をスピンドルヘッドと呼びます。

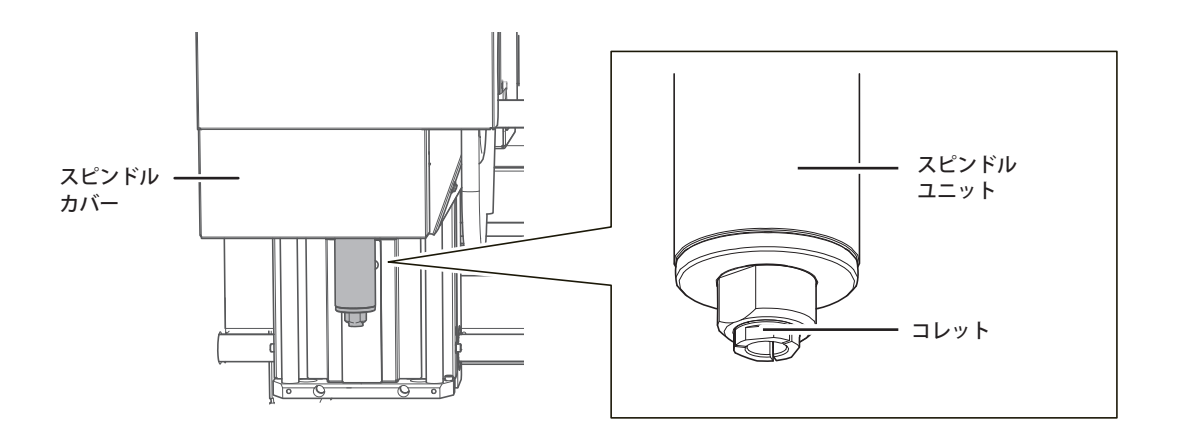

ATC マガジン

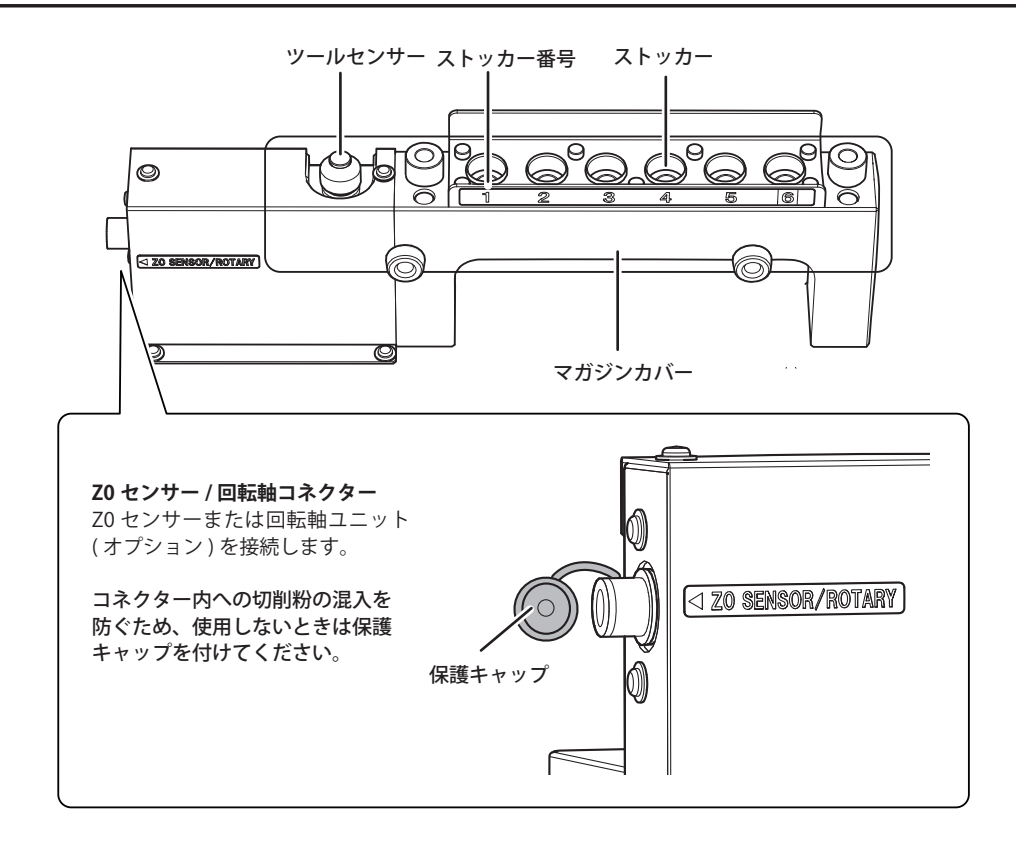

### 側面

右側面

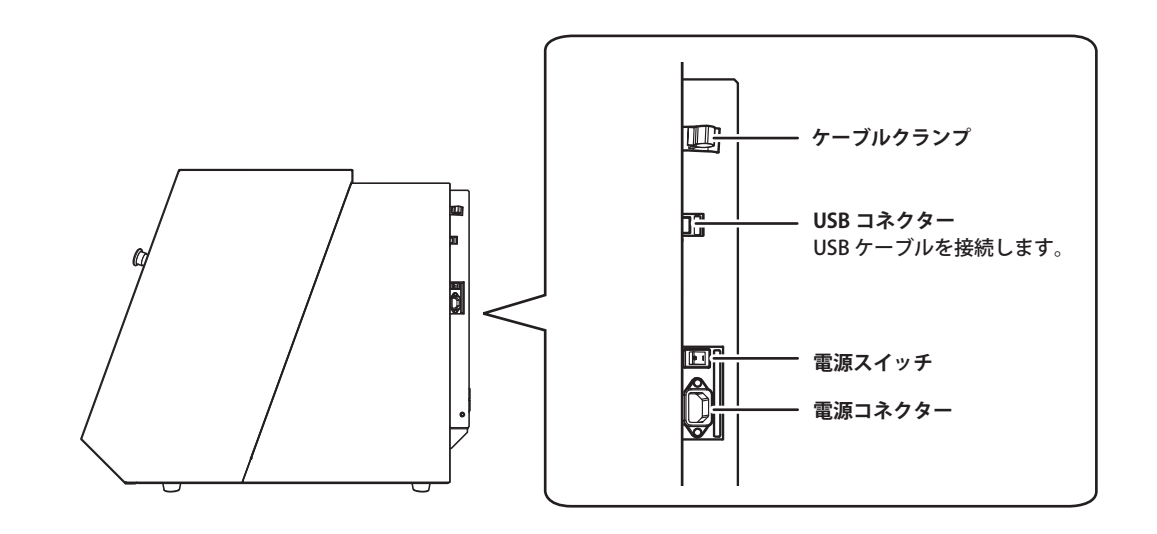

左側面

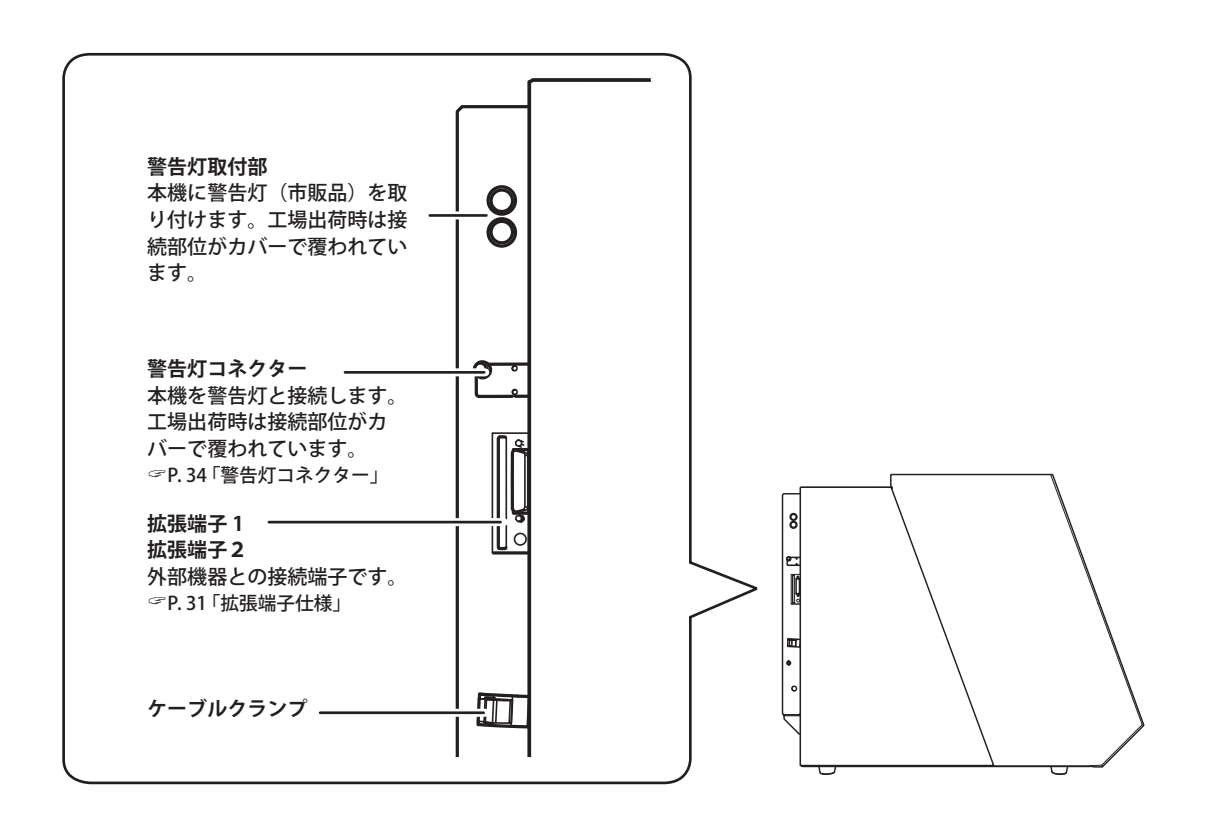

# 機体を緊急停止する

### 緊急停止

緊急停止ボタンを押すと、直ちに動作が停止します。

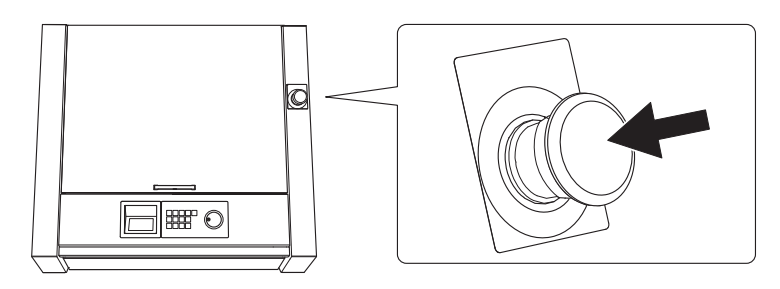

緊急停止の解除

手順

電源スイッチをオフにする。

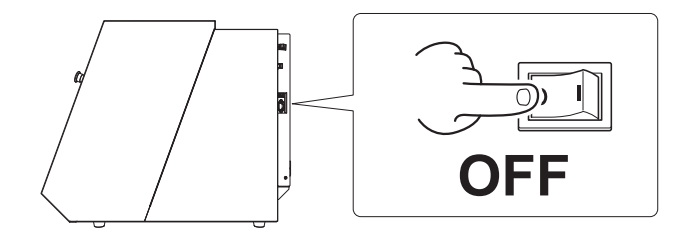

2 ボタンを矢印の方向へ回す。

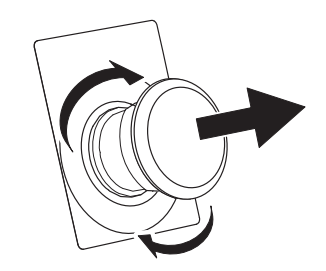

3 電源スイッチをオンにする。

### カバー開閉による非常停止

加工中やスピンドル回転中にフロントカバー、またはダストボックスカバーを開けると本機は安全のため に非常停止します。表示されたメッセージに従って非常停止を解除してください。

#### 非常停止の解除

#### 手順

カバーを閉じると、ビルトインパネルにメッセージが表示されます。

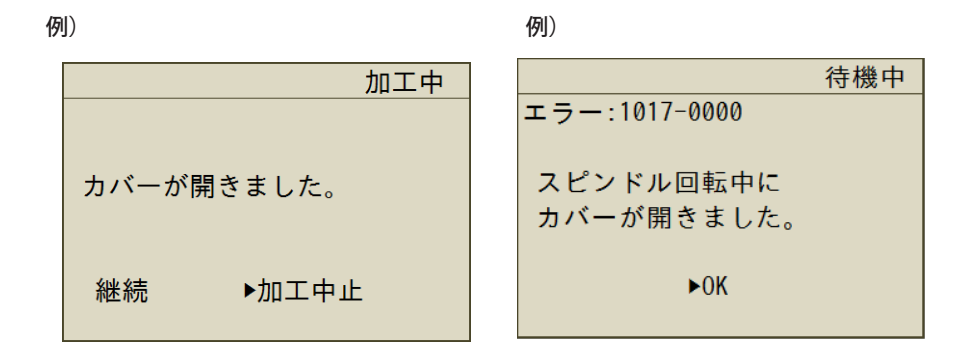

②「継続」「加工中止」の選択画面が表示されたら、ハンドルで選択してから [ENTER] を押す。 選択画面が表示されない場合もあります。そのときは [ENTER] を押してください。

#### 重要

加工中にカバーを開けて非常停止した場合、継続を選択して加工を続けると、加工結果に影響が出る場合があります。

#### 加工中にカバーを開けたい場合

加工の途中でカバーを開けたい場合は、[PAUSE/CANCEL] を押して一時停止をし、動作が止まっ てからカバーを開けてください。ただし、VPanel で「一時停止でツールアップする」機能を 解除している場合は、スピンドルは一時停止しません。カバーを開ける前にビルトインパネル の [SPINDLE] を長押しして、スピンドルを停止させてください。

☞ ユーザーズマニュアル (電子マニュアル)

### カバー開閉による一時停止

待機中や、一時停止中などのスピンドルが回転していないときにフロントカバー、またはダストボックス カバーを開けると、本機は安全のために操作が一時停止し、メッセージが表示されます。以下の手順でメッ セージ表示を解除すると、元の画面に戻ります。

### 一時停止の解除

手順

ビルトインパネルにメッセージが表示されます。

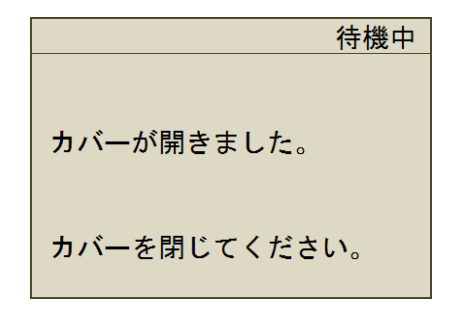

🛿 カバーを閉じて、[ENTER] を押す。

カバーを開ける前の状態に戻ります。自動補正中や Z0 センス中などは動作を終了してビュー位置に 移動します。

本機を使う準備

### Step 1: 付属品を確認する

本機には次のものを付属しています。すべてそろっているかご確認ください。

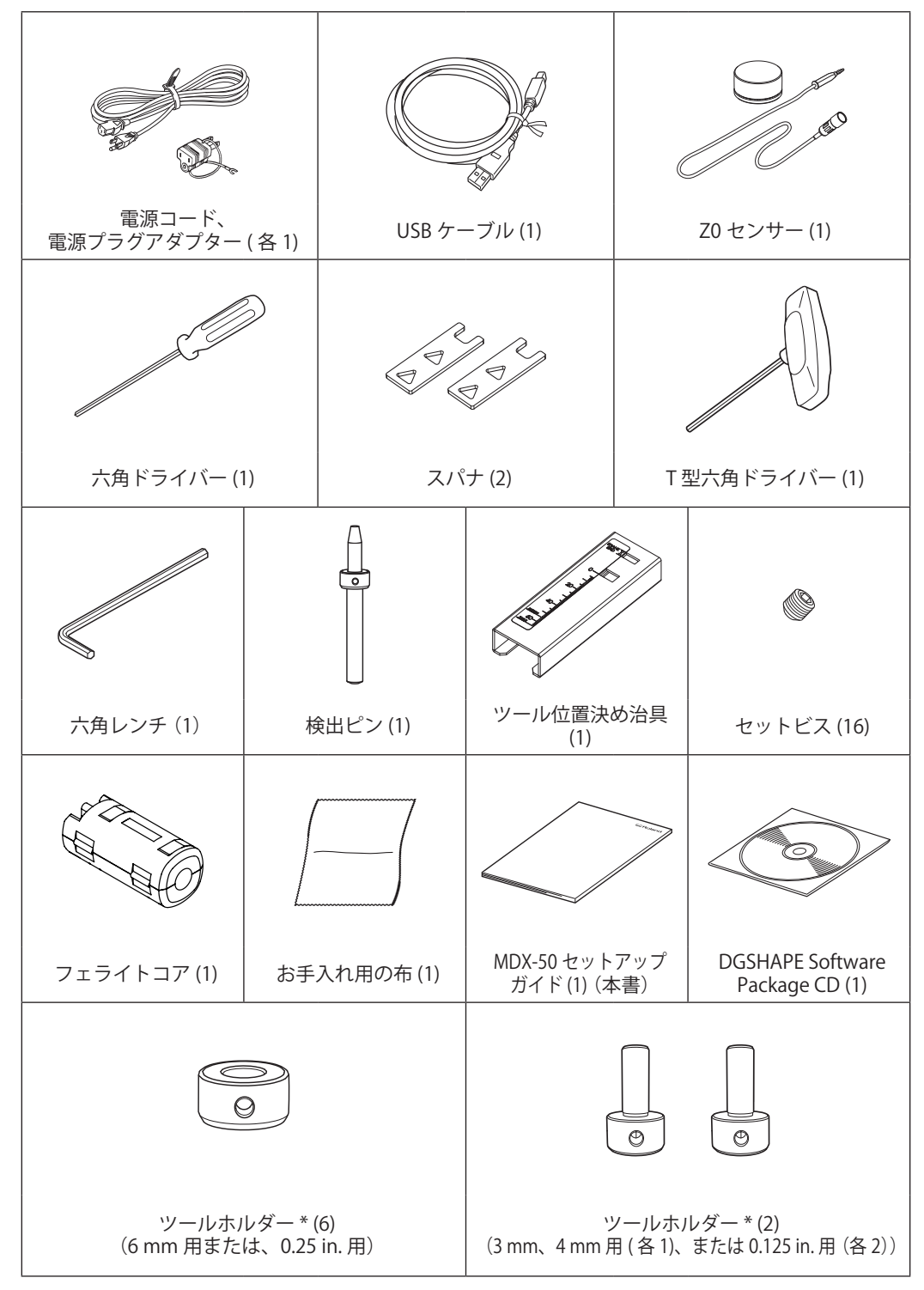

\*取り付け可能なツールについては、P.37「仕様一覧」をご確認ください。

### Step 2: DGSHAPE Software Package をインストールする

#### DGSHAPE Software Package とは

DGSHAPE Software Package CD には、以下が収録されています。(\*1)は、本機の動作に必要なドライバーとソフトウェアです。

| Windows Driver (*1)         | コンピューターから機体にデータを送るのに必要な Windows ドライバーです。                                                         |                                                |  |  |  |
|-----------------------------|--------------------------------------------------------------------------------------------------|------------------------------------------------|--|--|--|
| VPanel for MDX-50<br>(*1)   |                                                                                                  |                                                |  |  |  |
| SRP Player                  | N用の 3D データ(IGES、DXF(3D)、STL など)を読み込み、本機にツールパスを出力する CAM ソフトウェアです。                                 |                                                |  |  |  |
| ClickMILL                   | 図形の内側をさらう「ポケット加工」や指定した図形にワークを切り抜く<br>「切り出し」、ワークの表面を平らにならす「面出し」など、既にあるワー<br>クに後加工するのに便利なソフトウェアです。 |                                                |  |  |  |
| MDX-50 Manuals<br>(電子マニュアル) | MDX-50 ユーザーズ<br>マニュアル                                                                            | ソフトウェアの操作方法、本機を使った加工方法や<br>メンテナンス方法などが書かれています。 |  |  |  |
|                             | NC コードリファレ<br>ンスマニュアル                                                                            | NC コードをプログラミングする方法などが書かれています。                  |  |  |  |

### インストールに必要なシステム構成

| オペレーティングシス<br>テム(OS) | Windows 10、8.1、7 ( 32、64 ビット版 )*1 *2 *3                       |
|----------------------|---------------------------------------------------------------|
| CPU                  | オペレーティングシステムが動作する CPU                                         |
| メモリ                  | オペレーティングシステムが動作するメモリ                                          |
| ドライブ                 | CD-ROM ドライブ                                                   |
| ビデオカードおよび<br>ディスプレイ  | 1024 × 768 ドット、16 ビット色以上の表示が可能なものを推奨(Open<br>GL 対応のビデオカードを推奨) |

▶ 最新情報は当社 HP (http://www.dgshape.com/) をご覧ください。

(\*1) 本ソフトウェアは 32 ビットアプリケーションのため、64 ビット版 Windows では WOW64 (Windows-On-Windows 64)上で動作します。

(\*2) Internet Explorer 8.0 以上が必要です。

(\*3) Hyper-V、Virtual PC などの仮想 Windows 環境では、動作検証をしていません。

#### インストール方法

ドライバーとソフトウェア、電子マニュアルをまとめてインストールします。ドライバーや各ソフトウェ アを個別にインストールすることもできます。

☞ ユーザーズマニュアル (電子マニュアル)「ドライバーを個別にインストールしたい」

重要

- ・必ず手順に従って機体とコンピューターを接続してください。手順を間違えるとインストールできなくなることがあります。
- ・旧バージョンの SRP Player をインストールされている場合は、旧バージョンをアンインストールしてから新しいバージョンをインストールしてください。

手順

- インストールの前に機体とコンピューターが USB ケーブルで接続されていないことを確認する。
- 💫 「コンピューターの管理者」(または 「Administrators」)のアカウントで Windows にログオンする。
- 🔗 DGSHAPE Software Package CD を、コンピューターの CD-ROM ドライブに挿入する。

自動再生画面が表示された場合は、「menu.exe の実行」をクリックしてください。「ユーザーアカウント制御」画面が表示されたら、「許可」または「はい」をクリックし、インストールを進めてください。しばらくすると、インストールメニュー画面が表示されます。

【
「インストール」をクリックする。

MDX-50 ドライバーと各ソフトウェアをまとめてインストールします。 画面の指示に従ってインストー ルを進めてください。

☞ P. 20「Step 2: DGSHAPE Software Package をインストールする」

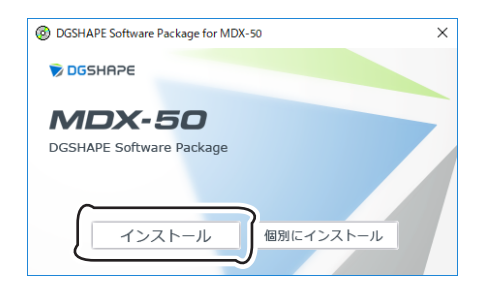

インストール中に次の画面が表示されたら Windows 10

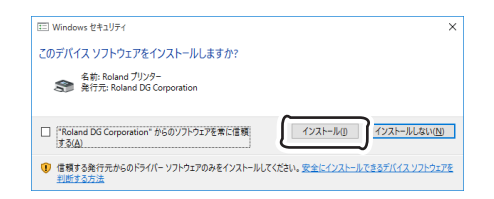

「インストール」をクリックする。

Windows 8.1

| •                     | Windows セキュリティ ×                                                        |
|-----------------------|-------------------------------------------------------------------------|
| このデバ                  | イス ソフトウェアをインストールしますか?<br>冬柿: Roland プリンター<br>発行元: Roland UG Corporation |
| □ "Rol                | and DG Corporation <sup>®</sup> からのソフトウェアを常に信 インストール(J)                 |
| 頼す                    | さ(A)                                                                    |
| <ul> <li>使有</li></ul> | する発行元がらのドライバー ソフトウェアのみをインストールしてくたさい。 <u>安全にインストールできるデバイス ソフトウェアを判</u>   |
| 断支3                   | あ方法                                                                     |

#### Windows 7

| Windows セキュリティ                                                       |                                       |
|----------------------------------------------------------------------|---------------------------------------|
| このデバイス ソフトウェアをインストールしますか?                                            |                                       |
| 名前: Roland ブリンター<br>第行元: Roland DG Corporation                       |                                       |
| <ul> <li>"Roland DG Corporation" からのソフトウェアを<br/>常に価頼する(A)</li> </ul> | インストール(i) インストールしない(N)                |
| ④ 信頼する発行元からのドライバー ソフトウェアのみをインス<br>フトウェアを判断する方法                       | Rトールしてください。 <u>安全にインストールできるデバイス ソ</u> |

「インストール」をクリックする。

「インストール」をクリックする。

🕞 下図が表示されたら、「OK」をクリックする。

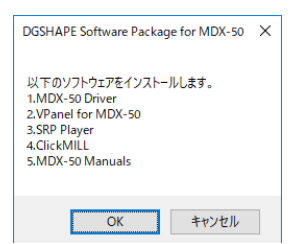

🚯 「インストール」、機種名「Roland MDX-50」、ポート「USB」を選択し、「開始」をクリックする。

| 📃 ドライバーのセットアップ | ×     |
|----------------|-------|
| 「 インストール       |       |
| W. TANKIN      |       |
| 微種名:           |       |
| Roland MDX-50  | •     |
| ポート:           |       |
| USB 💌          | 通信条件  |
| 開始             | キャンセル |

ドライバーのインストールを開始します。画面の説明にしたがってインストールを進めてください。

### XE

ドライバーのインストールが完了すると、続けてソフトウェア類のインストールが始まります。画面 の説明にしたがってインストールを進めてください。

🜈 インストールが完了したら、DGSHAPE Software Package CD をコンピューターから取り出す。

#### ユーザーズマニュアルの表示方法について

#### Windows 10, 7

〔スタート〕メニューから、〔すべてのアプリ〕(または〔すべてのプログラム〕) – 〔MDX-50 Manuals〕 – 〔ユーザーズマニュアル〕をクリックする。

#### Windows 8.1

〔スタート〕画面の 🕑 をクリックする。〔アプリ〕画面から〔MDX-50 Manuals〕の〔ユーザー ズマニュアル〕アイコンをクリックする。

### Step 3: ケーブル類を接続する

電源コードの接続

- ▲ 警告 本体に表示された定格の電源以外では使用しないでください。 火災・感電の原因になります。
- ▲警告 電源コード、プラグ、コンセントは、正しくていねいに取り扱う。傷んだものは使わない。 傷んだものは、火災や感電の原因になります。
- ▲ 警告 延長コードやテーブルタップは、本機の定格(電圧、周波数、電流)より余裕のあるものを使う。 たこ足配線や長い延長コードは、火災の原因になります。
- ▲警告 アースに接続する。 万一の故障で漏電したときに、火災や感電にいたるのを防ぎます。
- ▲ 警告 コンセント (100 V) に接続すること。分電盤など固定配線設備に直接つながないこと。 万一の場合、火災や感電にいたる危険が大きくなります。

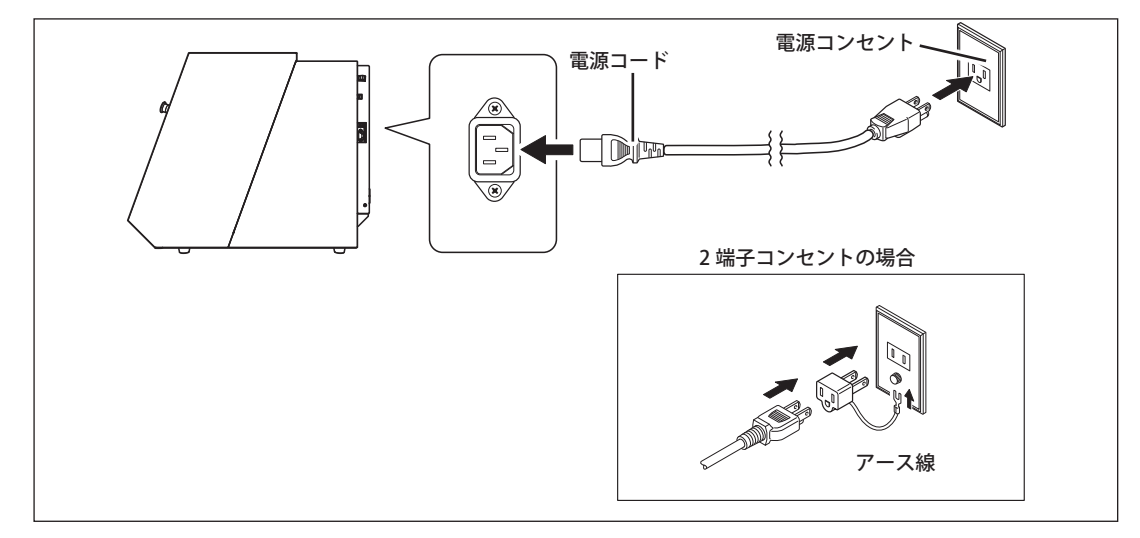

### Step 4:機体の電源スイッチをオンにする(パネル表示の言語設定)

▲警告:この操作で機械が動作する。

操作の前に、機械が動いても危険のないことを確認すること。

手順

7 フロントカバー、ダストボックスカバーを閉じる。

2 電源スイッチをオンにする。

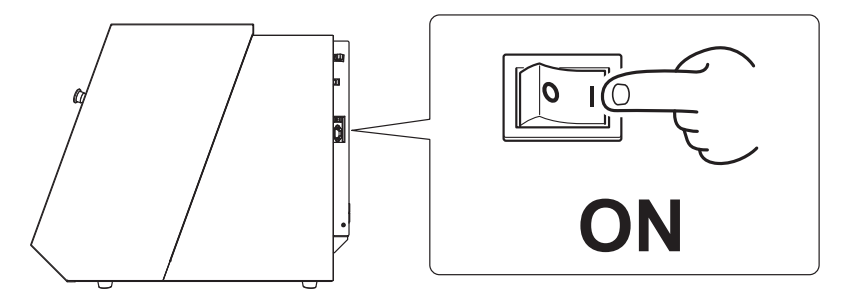

 以下の画面が表示されたら、ビルトインパネルの [MENU] を押す。 画面上では、「[ENTER] キーを押してください」と表示されます。

| MODELA                   | ×                | ,   | (        | Z                | A            | RATE |
|--------------------------|------------------|-----|----------|------------------|--------------|------|
|                          | COORD.<br>SYSTEM | ORI | GIN      | SPINDLE          | OVER<br>RIDE |      |
| HIT LENIERJ Key.<br>V100 | MENU             | Z   | 0<br>NSE | PAUSE/<br>CANCEL | ENTER        |      |

、表示したい言語をハンドルで選択し、[ENTER]を押す。

| SELECT LANGUAGE |                                                                                                    | ハンドル<br> |
|-----------------|----------------------------------------------------------------------------------------------------|----------|
| ▶ENGLISH<br>日本語 | X     Y     Z     A     RATE       COORD,<br>SYSTEM     ORIGIN     SPINDLE     OVER<br>RIDE       MENU     20<br>SENSE     PAUSE/<br>CANCEL     ENTER |          |

「[ENTER] キーを押してください」と表示されたら、[ENTER] を押す。 初期動作を開始します。

### Step 5: 機体とコンピューターを USB ケーブルで接続する

### 重要

・USB ケーブルは付属のものを使用してください。

・USB ハブの使用は控えてください。接続できない可能性があります。

手順

機体とコンピューターを USB ケーブルで接続する。

ドライバーが自動的にインストールされます。

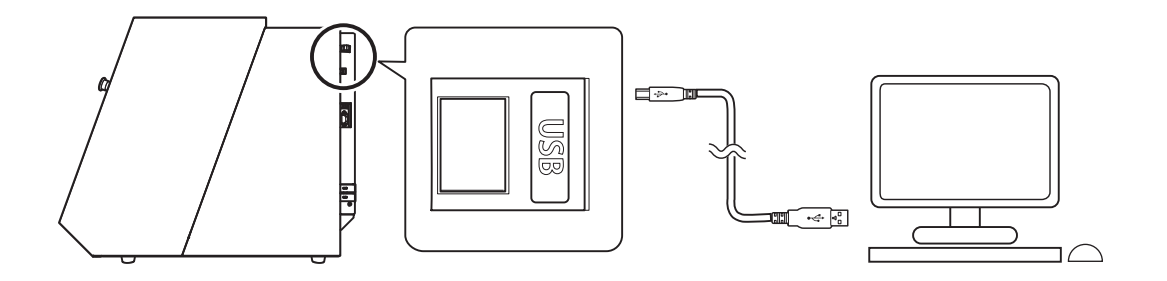

ISB ケーブルをケーブルクランプで固定する。

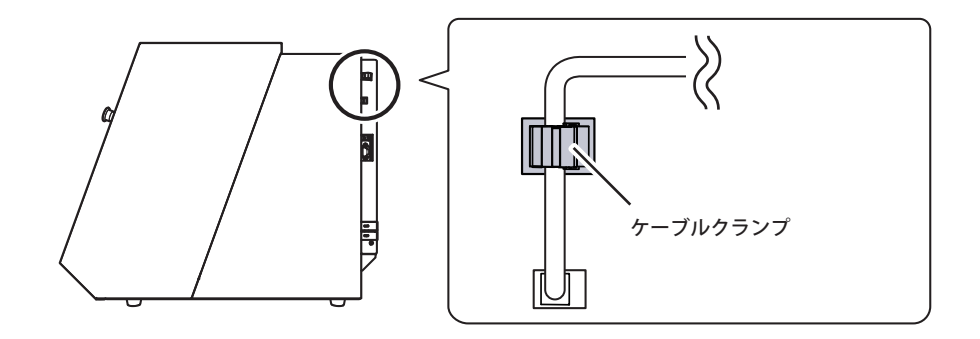

### Step 6: VPanel を起動する

手順

プロントカバー、ダストボックスカバーを閉じる。

2 VPanel を表示する。

Windows 10、7

〔スタート〕メニューから〔すべてのアプリ〕(または〔すべてのプログラム〕)-〔VPanel for MDX-50〕-〔VPanel for MDX-50〕をクリックする。

Windows 8.1

〔スタート〕画面の 🕑 をクリックする。〔アプリ〕画面から〔VPanel for MDX-50〕の〔VPanel for MDX-50〕アイコンをクリックする。

VPanel のメイン画面が表示されます。

☞ ユーザーズマニュアル(電子マニュアル)「VPanel が正常に動作しない」

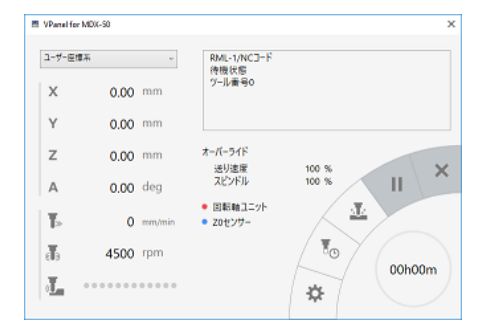

#### VPanel は常駐ソフトウェアに設定すると便利です。

VPanel は加工機本体を管理したり、メール\*の送信を行ったりするために常に動作する常駐ソフトウェアです。コンピューターを起動したときに VPanel も自動的に起動するように設定すると 便利です。メイン画面右上の × をクリックするとタスクトレイに収納されます。ディスプレイから画面は消えますが、終了はしていません。動作しているときは、常にタスクトレイに が表示されます。

\*加工終了やエラー発生時に、それらを知らせるメールです。

設定方法や詳細は、ユーザーズマニュアル(電子マニュアル)を参考にしてください。

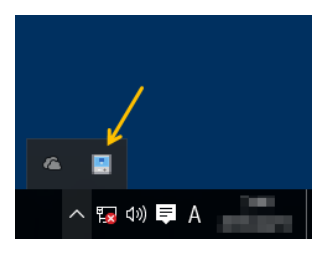

### Step 7: スピンドルの慣らし運転を行う

スピンドルの回転を安定させるために、スピンドルの慣らし運転を行います。

手順

VPanel のメイン画面で、 - 「動作設定ダイアログ」- 「保守タブ」-「スピンドル…」の順にクリッ A クする。 VPanel の「スピンドルの保守」ダイアログを開きます。 慣らし運転の「開始…」をクリックする。 スピンドルの保守  $\times$ 交換位置へ 移動... 120 h 40 m 総回転時間 リセット... 慣らし運転 開始... 閉じる ⑦ 下図が表示されたら、「OK」をクリックする。 VPanel for MDX-50  $\times$ スピンドル慣らし運転を開始します。(最大40分) ок キャンセル 慣らし運転を開始します。(40分程度) 下図が表示されたら、「OK」をクリックする。 4 VPanel for MDX-50  $\times$ スピンドル慣らし運転が完了しました。 ОК

### Step 8: 機体を補正する(自動補正)

自動補正を行うことで ATC マガジンや回転軸の位置が補正されます。

必要なもの

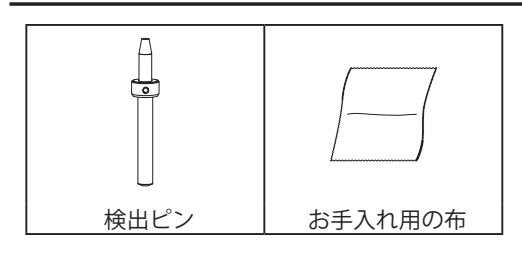

1. 検出ピンを取り付ける。

#### ✔ 検出ピン、ATC マガジン左右の突起部分を付属のお手入れ用の布できれいに拭き取る。

汚れが付着していると、正常に補正ができない場合があります。

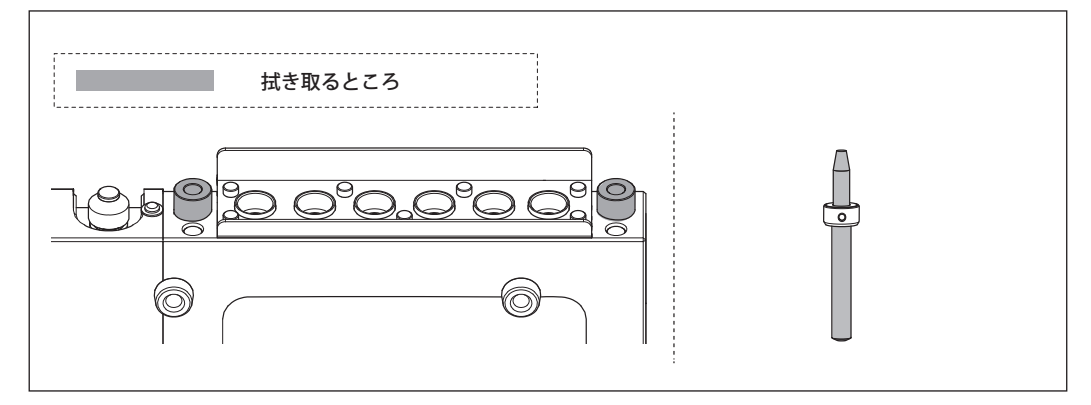

役 検出ピンを ATC マガジンの6番にセットする。

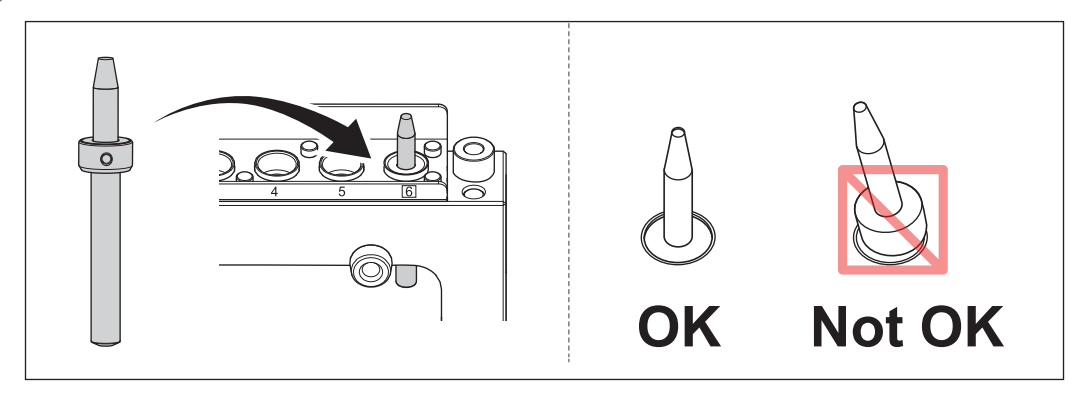

- ⑦ フロントカバーを閉じる。
- 4 [ENTER] を押す。
- 2. 自動補正を行う。
- VPanel のメイン画面で、 : 「動作設定ダイアログ」 「補正タブ」 「自動補正」の順にクリックする。

VPanel の「自動補正ダイアログ」を開きます。

🛿 「マガジン」にチェックを入れ、「補正開始」をクリックする。

「回転軸」は、オプションの回転軸ユニットを用いるときに使用します。

| ■ 自動補正 X              |
|-----------------------|
| 1.補正する項目を指定してください。    |
|                       |
| ✓ 回転軸の基準角にA原点         |
| 2. ストッカー6番に検出ピンを取り付け、 |
| [補正開始]をクリックしてください。    |
| (補正開始)  停止            |
| 閉じる                   |

自動補正を開始します。

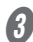

▶ 下図の画面が表示されたら「OK」をクリックする。

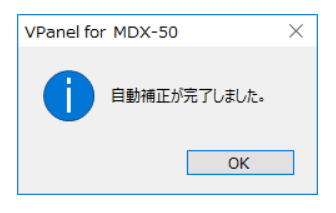

自動補正が終了したら、検出ピンを取り外す。

### Step 9: VPanel を終了する

手順

タスクトレイの を右クリックし、「終了」をクリックする。

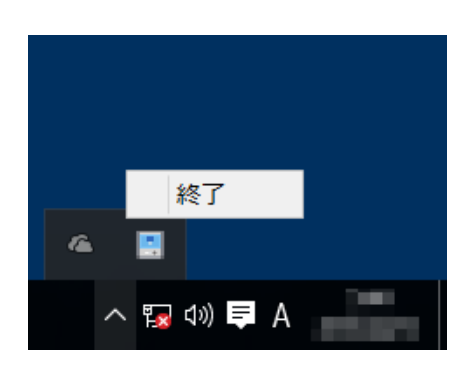

XE

メイン画面の[×]ボタン等で閉じても、VPanelは終了しません。

### Step 10: 機体の電源をオフにする

手順

**1** 電源スイッチをオフにする。

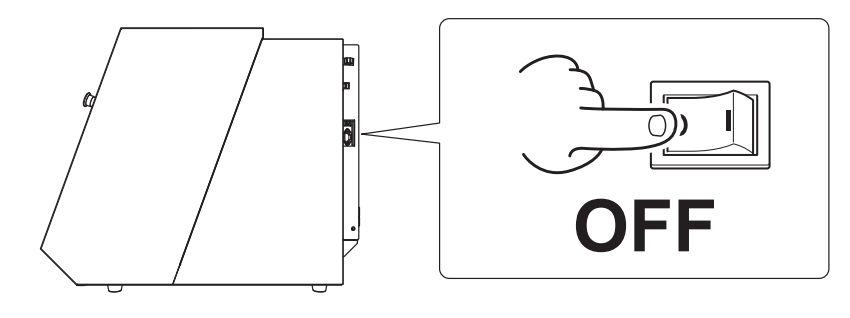

### 定格電源およびシリアル番号の位置

シリアル番号 保守サービスやサポートをお受けになるときに必要となりま す。ラベルは、はがさないでください。

定格電源表示 ここに書かれた電圧、周波数、容量を満たす電源をお使いく ださい。

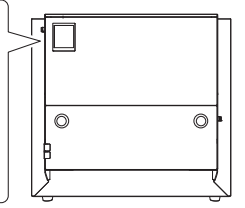

### 拡張端子仕様

### 重要

ケーブルを接続、または取り外すときは、必ず機体の電源をオフにしてください。加工機の電源を入れたままケーブルを接続、または取り外すと、故障する可能性があります。 ※本端子に接続される機器への影響については、責任を負いかねます。

### 拡張端子 1

| PIN 番号 | 信号名        | 概要 / 機能              |
|--------|------------|----------------------|
| 1      | 24V        | 出力は 100mA までとしてください。 |
| 2      | SPINDLE_ON | スピンドル回転中に動作します。      |
| 3      | N.C.       |                      |

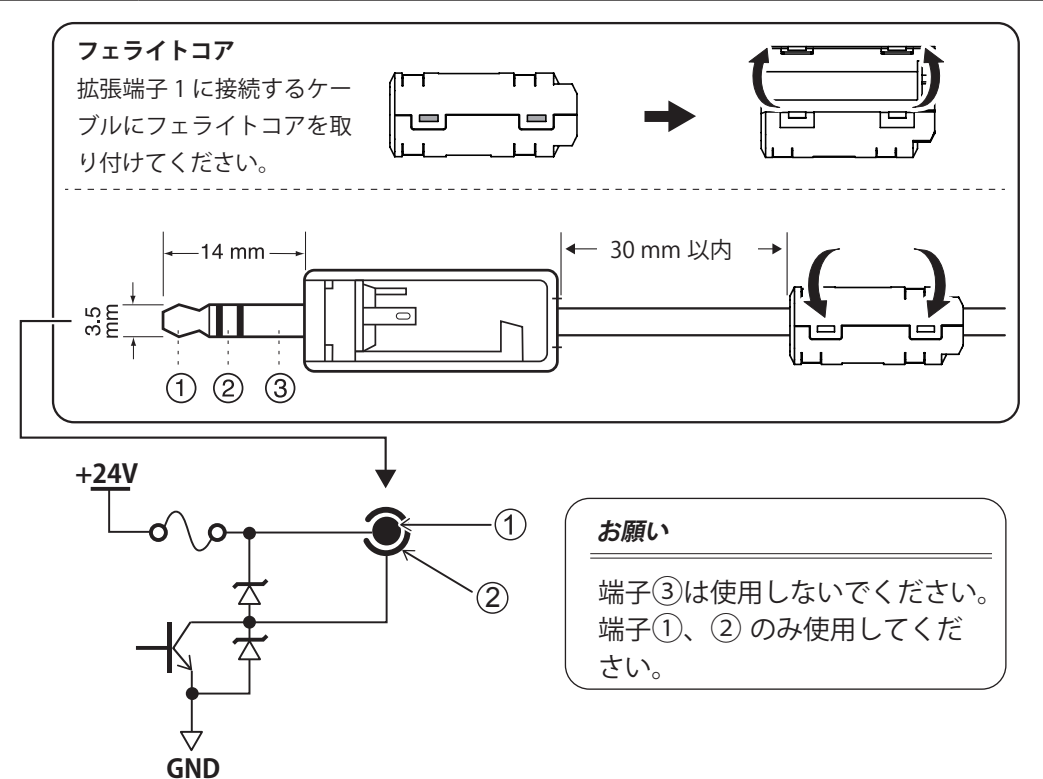

#### お願い

- ▶上記の定格範囲内で使用してください。
- ▶端子に電圧を加えないでください。
- ▶端子をアースにショートさせないでください。

### 拡張端子 2

| PIN 番号 | 信号名            | IN/OUT | 概要 / 機能                                    |
|--------|----------------|--------|--------------------------------------------|
| 1      | GND            |        | 電源の GND を接続してください。                         |
| 2      | Reserve RXD    | IN     | 予備の通信用出力です。                                |
| 3      | Reserve RXD    | OUT    | 予備の通信用出力です。                                |
| 4      | N.C.           |        |                                            |
| 5      | Reserve Out1   | OUT    | 予備の汎用出力です。                                 |
| 6      | Reserve Out2   | OUT    | 予備の汎用出力です。                                 |
| 7      | Reserve Input1 | IN     | 予備の汎用出力です。                                 |
| 8      | GND            |        | 電源の GND を接続してください。                         |
| 9      | ERROR          | OUT    | 致命的エラーが発生しているときに動作します。                     |
| 10     | PAUSE          | OUT    | 切削が一時停止しているときに動作します。                       |
| 11     | N.C.           |        |                                            |
| 12     | Reserve 5V     |        | 予備の通信用 5V 電源入力です。                          |
| 13     | 24V_EXT        |        | 24V 電源を接続します。100mA 以上供給できる電源を<br>用意してください。 |
| 14     | N.C.           |        |                                            |
| 15     | N.C.           |        |                                            |
| 16     | GND            |        | 電源の GND を接続してください。                         |
| 17     | N.C.           |        |                                            |
| 18     | EMG_STOP       | IN     | 機器を停止します。                                  |
| 19     | SP_START       | OUT    | スピンドル回転中に動作します。                            |
| 20     | GND            |        | 電源の GND を接続してください。                         |
| 21     | GND            |        | 電源の GND を接続してください。                         |
| 22     | READY          | OUT    | 切削可能なときに動作します。                             |
| 23     | BUSY           | OUT    | 機器の動作中に動作します。                              |
| 24     | N.C.           |        |                                            |
| 25     | 24V_EXT        |        | 24V 電源を接続します。100mA 以上供給できる電源を<br>用意してください。 |

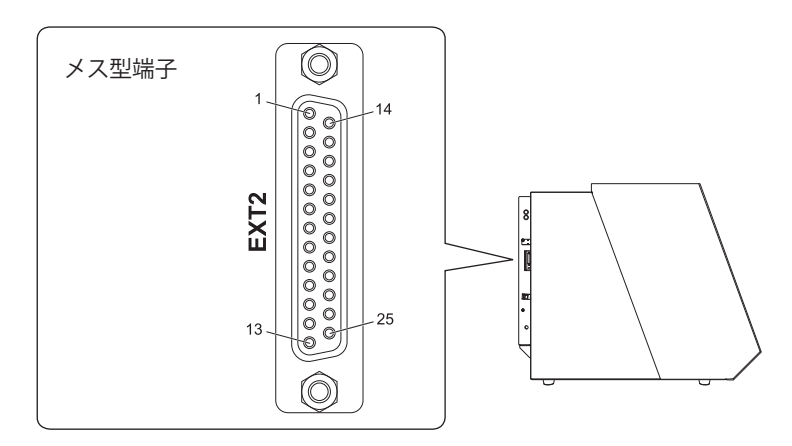

出力仕様

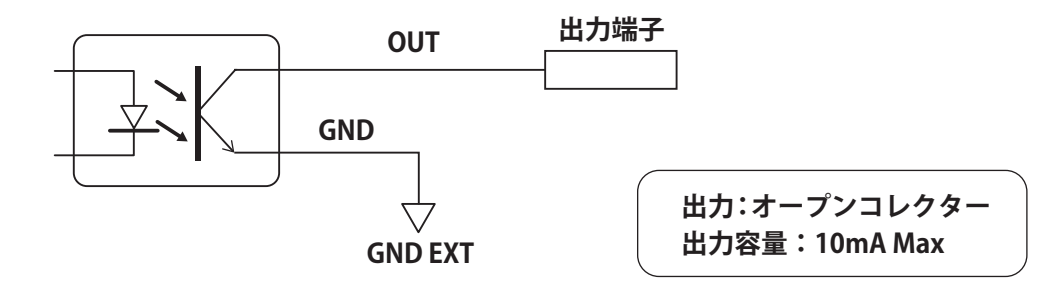

入力仕様

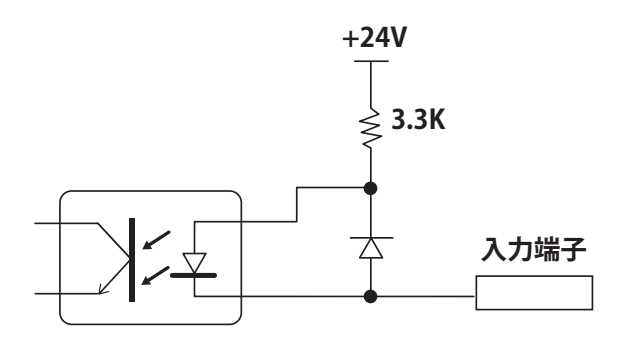

| 電源電圧:24V ± 10% |
|----------------|
| 入力電流:10mA 以下   |

| _ | 警告灯コネク | ター    |                        |  |
|---|--------|-------|------------------------|--|
|   |        |       |                        |  |
|   | PIN 番号 | 信号名   | 概要 / 機能                |  |
|   | ① (左)  | 24V   | 出力は 150mA までとしてください。   |  |
|   | 2      | ERROR | 致命的エラーが発生しているときに動作します。 |  |
|   | 3      | BUSY  | 機器の動作中に動作します。          |  |
|   | ④ (右)  | READY | 準備完了時に動作します。           |  |

#### コネクター配置

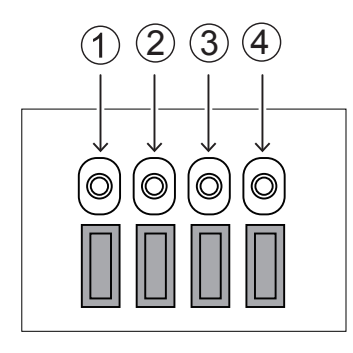

### 出力仕様

① 24V を電源として②、③、④に LAMP を接続して下さい。

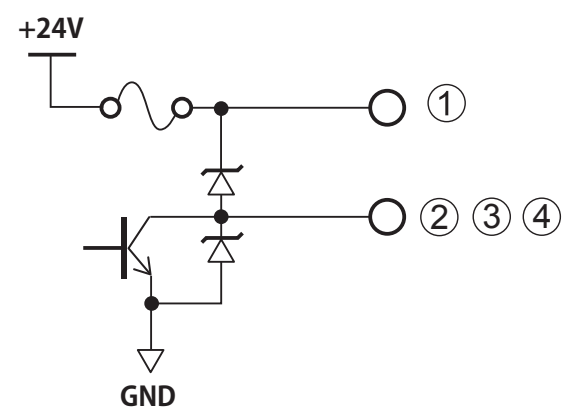

電源:+ 24V(150mA) 出力:オープンコレクター 出力容量:50mA Max

# 寸法図

単位:mm

外形

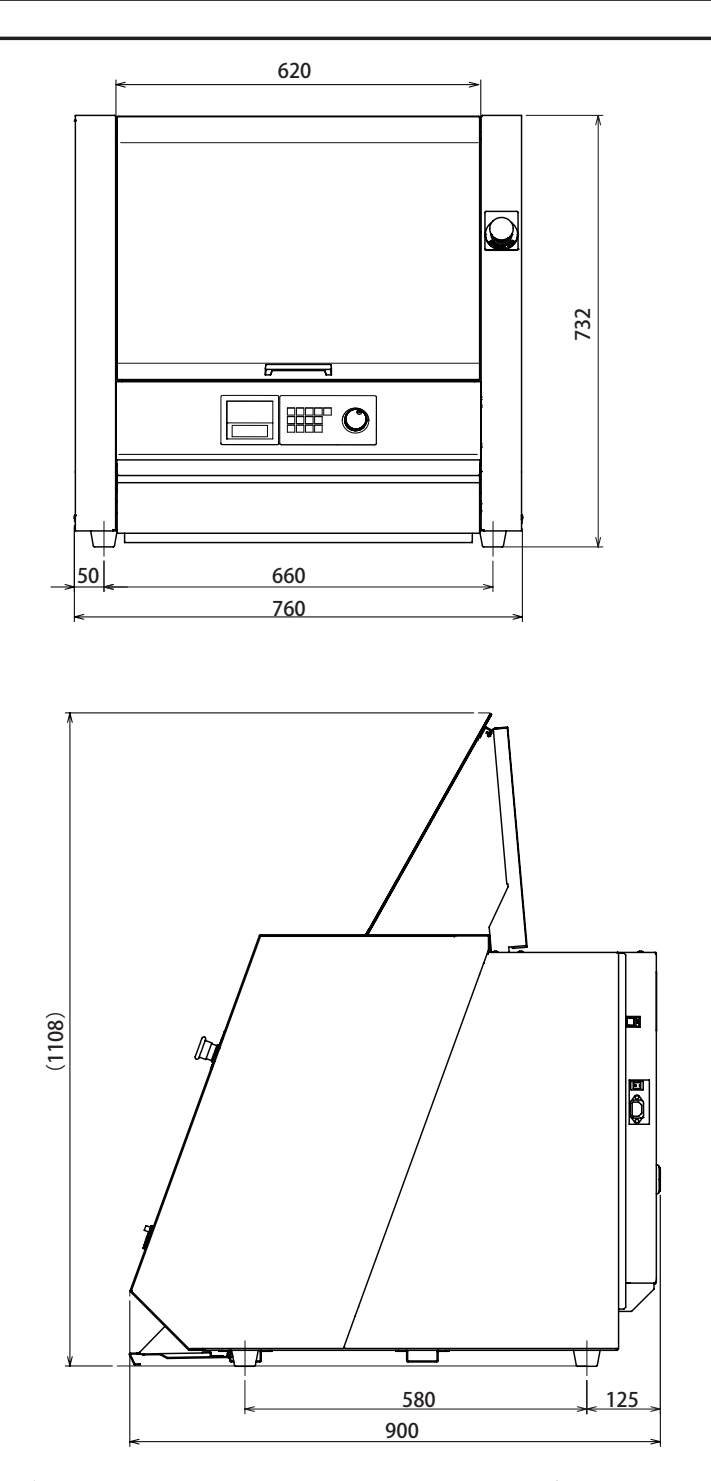

※ダストボックスカバーを引き出す際は、製品の正面から 700 mm のスペースが必要です。

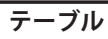

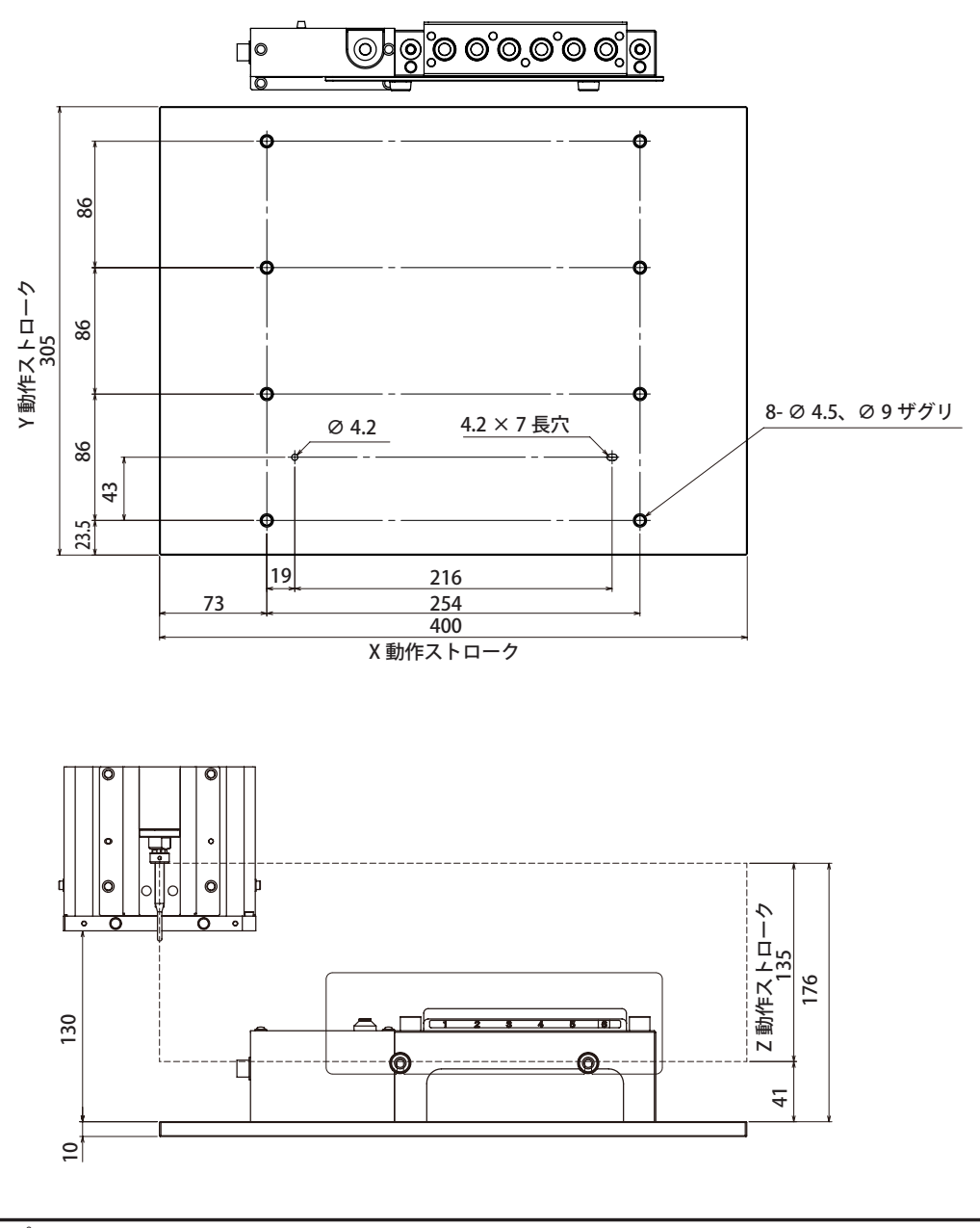

検出ピン

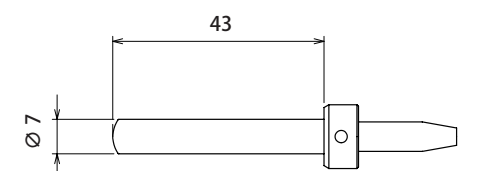

|           |                                          | MDX-50                                                                                              |
|-----------|------------------------------------------|----------------------------------------------------------------------------------------------------|
| 加工可能な材質   | ケミカルウ                                    |                                                                                                    |
|           | X. Y. 7:4                                | 00 × 305 × 135 mm                                                                                   |
|           | X, Y, Z:4                                | $00 \times 305 \times 100 \text{ mm}$                                                               |
| 軸駆動方式     | ステッピング                                   | グモーター                                                                                               |
| 動作速度      | XY: 7 $\sim$ 36<br>Z: 7 $\sim$ 300       | 00 mm/min<br>00 mm/min                                                                              |
| ソフトウェア分解能 | 0.001 mm/S<br>0.001 mm/S                 | Step (RML-1)<br>Step (NC コード)                                                                       |
| 機械的分解能    | 0.01 mm/St                               | ep(ハーフステップ)                                                                                         |
| スピンドルモーター | ブラシレス                                    | DC モーター                                                                                             |
| スピンドル回転数  | 4500 ~ 150                               | 00 rpm                                                                                              |
| ツール収容数    | 6本(ただし                                   | 21本は検出ピンの兼用)                                                                                        |
| 取り付け可能ツール | ミリ 仕様                                    | シャンク径:6 mm、刃先径:6 mm 以下、長さ:30 ~ 90                                                                   |
|           |                                          | mm<br>* シャンク径 3 mm、4 mm は付属のツールホルダーに取り付けれ<br>ば使用可能。                                                 |
|           | インチ 仕様                                   | シャンク径:0.25 in. 刃先径:0.25 in. 以下、長さ 30 ~ 90 mm<br>* シャンク径 0.125 in. は付属のツールホルダーに取り付ければ使<br>用可能。       |
| インターフェース  | USB                                      |                                                                                                    |
| 制御コマンド    | RML-1、NC                                 | コード                                                                                                 |
| 電源条件      | AC100V $\pm$ 1                           | 10 %、50/60 Hz ( 過電圧カテゴリ:区分 II 、IEC60664-1)                                                          |
|           | 1.2 A                                    |                                                                                                    |
| 消費電力      | 約 95 W                                   |                                                                                                    |
| 動作音       | 動作時:60                                   | dB (A) 以下 ( 未切削時 )                                                                                  |
|           | 待機時:45                                   | dB (A) 以下                                                                                           |
| 外形寸法      | 幅×奥行×花                                   | 高さ:760 x 900 x 732 mm                                                                               |
| 重量        | 122 kg                                   |                                                                                                    |
| 設置環境      | 屋内使用、                                    | 高度:2000 m 以下                                                                                        |
|           | 温度:5~4                                   | 40 ℃                                                                                                |
|           | 湿度:35~                                   | 80%(ただし結露のないこと)                                                                                     |
|           | 環境汚染度                                    | :2 (IEC60664-1 による )                                                                                |
|           | 短期短時間近                                   | 過電圧:1440 V                                                                                          |
|           | 長期短時間近                                   | 過電圧: 490 V                                                                                          |
| 付属品       | 電源コード<br>DGSHAPE S<br>スパナ、ツ <sup>-</sup> | 、、電源ブラグアダプター、USB ケーブル、マニュアル、<br>oftware Package CD、検出ピン、六角ドライバー、六角レンチ、<br>ールホルダー、ツール位置決め治具、Z0 センサー等 |

## USB 接続のためのシステム条件

仕様一覧

| コンピューター  | Windows 10、8.1、7(32、64bit ) いずれかのプレインストールモデル、または<br>Windows 7 以降のプレインストールモデルをアップグレードしたコンピューター |
|----------|-----------------------------------------------------------------------------------------------|
| USB ケーブル | 付属の USB ケーブルをお使いください。                                                                         |

| <br> |
|------|
| <br> |
|      |
| <br> |
|      |
| <br> |
| <br> |
|      |
| <br> |
|      |
|      |
| <br> |
|      |
| <br> |
|      |
|      |
| <br> |
|      |
| <br> |
| <br> |
|      |
| <br> |
|      |
| <br> |
| <br> |
|      |
| <br> |
|      |
| <br> |
| <br> |
|      |
| <br> |
|      |
|      |
| <br> |
|      |
| <br> |
|      |
|      |
| <br> |
|      |
| <br> |
| <br> |
|      |
| <br> |

| 品                                                                                                    | 番                                                                                                    |                                                                                                    |                                                                                                    | 保証                                                                                                    | 期間内に正常な使用状態において、 万一故障した場合は、                                                                                                    |
|----------------------------------------------------------------------------------------------------|----------------------------------------------------------------------------------------------------|----------------------------------------------------------------------------------------------------|----------------------------------------------------------------------------------------------------|----------------------------------------------------------------------------------------------------|----------------------------------------------------------------------------------------------------|
| 製                                                                                                    | 告番号                                                                                                    |                                                                                                    |                                                                                                    | 無料(下記!                                                                                                    | 疹理を行ないますのでお買上げの販売店又は、<br>別い合わせ先までお申し出ください。                                                                                                    |
| 保証                                                                                                    | お買                                                                                                    | <br>【上げ日<br>年月日より                                                                                                    | 1年間                                                                                                    |                                                                                                    |                                                                                                    |
| 斯間                                                                                                    | 対象                                                                                                    | <b>款部分</b>                                                                                                    | 本体                                                                                                    | ●本i                                                                                                    | 島は再発行いたしませんので大切に保存してください。                                                                                                    |
|                                                                                                    | ご住                                                                                                    | 上所<br>=                                                                                                    |                                                                                                    |                                                                                                    | 住所・店名・電話番号                                                                                                    |
| お                                                                                                    |                                                                                                    | 電話番号                                                                                                    |                                                                                                    | 販                                                                                                    |                                                                                                    |
| 客                                                                                                    | ふり                                                                                                    | がな                                                                                                    |                                                                                                    | 一元                                                                                                    |                                                                                                    |
| 椅                                                                                                    | ご芳<br>                                                                                                    | 名                                                                                                    | 様                                                                                                    |                                                                                                    |                                                                                                    |
| ※<br>の<br>こ<br>表<br>て<br>保<br>。                                                                       | 各欄(a) 有無を<br>前記入の<br>面記載<br>五川期間<br>二<br>二<br>二<br>二<br>二<br>二<br>二<br>二<br>二                                                                                                    | こ記入のない場合は有効となりませんか<br>こ確認ください。<br>かい場合には直ちにお買上げの販売店<br>彼の保証期間内において、取扱説明書<br>終生した故障については、第3項に示<br>同内に無料修理をお受けになる場合に                                                                                                    | ら、必ず記入<br>ちにお申し出ください<br>き・本体注意ラベ/<br>示す場合を除き、4<br>よ、お買上げの販売                                                                                                    | N。<br>レなどの<br>修理料金<br>売店・又                                                                                                    | <b>DGSHAPE 株式会社</b><br>静岡県浜松市北区新都田一丁目6番4号<br>注意書にしたがった正常なご使用状態のもと<br>は無料といたします。<br>は下記問い合わせ先までお申し出ください。                                                                                                    |
| ※ の <i>こ</i><br>表 て 保 保 ( ( (                                                                         | 各欄に<br>る<br>有無<br>た<br>の<br>一<br>記<br>一<br>記<br>一<br>期<br>間<br>間<br>て<br>二<br>期<br>間<br>間<br>つ<br>、<br>二<br>記<br>一<br>の<br>万<br>記<br>記<br>一<br>の<br>の<br>二<br>の<br>二<br>の<br>二<br>の<br>二<br>の<br>二<br>の<br>二<br>の<br>二<br>の<br>二<br>の<br>り<br>の<br>う<br>の<br>う<br>の<br>う<br>の<br>う<br>の<br>う<br>の<br>う<br>の<br>う<br>の<br>う<br>の<br>う                                                                                                    | こ記入のない場合は有効となりませんか<br>こで確認ください。<br>かい場合には直ちにお買上げの販売店<br>なの保証期間内において、取扱説明書<br>差した故障については、第3項に行<br>内に無料修理をお受けになる場合に<br>満内でも、次の場合には有料修理とな<br>本書のご提示が無い場合。<br>本書にお買上げ年月日・販売店名の<br>お買上げの販売店にお申し出くださ                                                                                                    | ら、必ず記入<br>ちにお申し出ください<br>き・本体注意ラベル<br>示す場合を除き、<br>は、お買上げの販売<br>なります。<br>の記入が無い場合、<br>ちい。)                                                                                                    | ↓<br>↓などの<br>珍理料金<br>売店・又<br>. または                                                                                                    | <b>DGSHAPE 株式会社</b><br>静岡県浜松市北区新都田一丁目6番4号<br>注意書にしたがった正常なご使用状態のもと<br>は無料といたします。<br>ま下記問い合わせ先までお申し出ください。<br>字句を書き換えられた場合。(上記が未記入の場合は                                                                                                    |
| ※の<br>こ<br>表て保保(、<br>(、(、)                                                                            | </th <th>こ記入のない場合は有効となりませんか<br/>こ確認ください。<br/>かい場合には直ちにお買上げの販売店<br/>なの保証期間内において、取扱説明書<br/>きした故障については、第3項に示<br/>内に無料修理をお受けになる場合に<br/>内でも、次の場合には有料修理とな<br/>本書のご提示が無い場合。<br/>本書にお買上げ年月日・販売店名の<br/>お買上げの販売店にお申し出くださ<br/>ご使用上の誤り、又は当社の指定者</th> <th><ul> <li>ら、必ず記入</li> <li>島にお申し出ください</li> <li>書・本体注意ラベル</li> <li>示す場合を除き、4</li> <li>は、お買上げの販売</li> <li>よ、お買上げの販売</li> <li>よります。</li> <li>の記入が無い場合、</li> <li>らい。)</li> <li>いのうにより付</li> <li>のコーボック</li> </ul></th> <th>)。<br/>レなどの<br/>珍理料金<br/>志店・又<br/>・<br/>または<br/>・<br/>改<br/>で</th> <th><b>DGSHAPE 株式会社</b><br/>静岡県浜松市北区新都田一丁目6番4号<br/>注意書にしたがった正常なご使用状態のもと<br/>は無料といたします。<br/>は下記問い合わせ先までお申し出ください。<br/>字句を書き換えられた場合。(上記が未記入の場合は<br/>造された場合。</th> | こ記入のない場合は有効となりませんか<br>こ確認ください。<br>かい場合には直ちにお買上げの販売店<br>なの保証期間内において、取扱説明書<br>きした故障については、第3項に示<br>内に無料修理をお受けになる場合に<br>内でも、次の場合には有料修理とな<br>本書のご提示が無い場合。<br>本書にお買上げ年月日・販売店名の<br>お買上げの販売店にお申し出くださ<br>ご使用上の誤り、又は当社の指定者                                                                                                    | <ul> <li>ら、必ず記入</li> <li>島にお申し出ください</li> <li>書・本体注意ラベル</li> <li>示す場合を除き、4</li> <li>は、お買上げの販売</li> <li>よ、お買上げの販売</li> <li>よります。</li> <li>の記入が無い場合、</li> <li>らい。)</li> <li>いのうにより付</li> <li>のコーボック</li> </ul>                                                                                                    | )。<br>レなどの<br>珍理料金<br>志店・又<br>・<br>または<br>・<br>改<br>で                                                                                                    | <b>DGSHAPE 株式会社</b><br>静岡県浜松市北区新都田一丁目6番4号<br>注意書にしたがった正常なご使用状態のもと<br>は無料といたします。<br>は下記問い合わせ先までお申し出ください。<br>字句を書き換えられた場合。(上記が未記入の場合は<br>造された場合。                                                                                                    |
| ※<br>の<br>こ<br>表<br>て<br>保<br>保<br>(、<br>(、<br>(、<br>(、<br>(、<br>(、<br>(、)))))))))))))))              |                                                                                                    | こ記入のない場合は有効となりませんか<br>こ確認ください。<br>ない場合には直ちにお買上げの販売店<br>なの保証期間内において、取扱説明書<br>差した故障については、第3項にう<br>内でも、次の場合には有料修理をお<br>すのでも、次の場合には有料修理をな<br>本書のご提示が無い場合。<br>本書にお買上げ年月日・販売店名の<br>お買上げの販売店にお申し出くださ<br>で使用上の誤り、又は当社の指定考<br>対象製品自体に故障がなく、他の概<br>お買上げ後の移動・落下などによ考                                                                                                    | ・5、必ず記入<br>店にお申し出ください<br>ます場合を除き、何<br>よ、お買上げの販売<br>よります。<br>の記入が無い場合、<br>とい。)<br>皆以外の手により付<br>機器、ユーザーのご<br>5.50障・損傷。                                                                                                    | N。<br>レなどの<br>金<br>な<br>よ<br>よ<br>よ<br>よ<br>よ<br>よ<br>よ<br>、<br>ま<br>た<br>は<br>。<br>。<br>。<br>。<br>。<br>。<br>。<br>。<br>。<br>。<br>。<br>。<br>で<br>の<br>金<br>つ<br>の<br>金<br>つ<br>の<br>金<br>つ<br>の<br>金<br>つ<br>の<br>金<br>つ<br>の<br>金<br>つ<br>の<br>金<br>つ<br>の<br>金<br>つ<br>の<br>金<br>し<br>へ<br>の<br>の<br>金<br>つ<br>の<br>金<br>つ<br>の<br>の<br>の<br>の<br>の<br>の<br>の<br>の<br>の<br>の<br>の<br>の<br>の                                                                                                    | <b>DGSHAPE 株式会社</b><br>静岡県浜松市北区新都田一丁目6番4号<br>注意書にしたがった正常なご使用状態のもと<br>は無料といたします。<br>ま下記問い合わせ先までお申し出ください。<br>学句を書き換えられた場合。(上記が未記入の場合は<br>造された場合。<br>に動作不良の原因がある場合。                                                                                                    |
| ※<br>の<br>こ<br>表<br>て<br>保<br>保<br>(、<br>(、<br>(、<br>(、<br>(、<br>(、<br>(、<br>(、<br>(、<br>(、)))))))))) | 名有記 面示 証証 () () () () () () () () () () () () ()                                                                                                    | こ記入のない場合は有効となりませんか<br>こ確認ください。<br>かい場合には直ちにお買上げの販売店<br>かの保証期間内において、取扱説明書<br>差した故障については、第3項にう<br>内に無料修理をお受けになる場合に<br>満内でも、次の場合には有料修理とな<br>本書のご提示が無い場合。<br>本書にお買上げ年月日・販売店名の<br>お買上げの販売店にお申し出くださ<br>ご使用上の誤り、又は当社の指定者<br>対象製品自体に故障がなく、他の概<br>お買上げ後の移動・落下などによる<br>火災・公害・ガス・異常電圧、お。                                                                                                    | ら、必ず記入<br>ちにお申し出ください<br>き、本体注意ラベル<br>示す場合を除き、何<br>ま、お買上げの販売<br>まります。<br>り記入が無い場合、<br>とい。)<br>ちし、)<br>ちし、)<br>ちし、の<br>ちし、まり<br>も<br>とい。)<br>ちし、<br>りにより付<br>機器、ユーザーの<br>うら、<br>な切達、<br>り<br>の<br>まし、<br>の<br>の<br>まし、<br>の<br>の<br>の<br>の<br>の<br>の<br>の<br>の<br>の<br>の<br>の<br>の<br>の<br>の<br>の<br>の<br>の<br>の<br>の                                                                                                    | 、<br>レなどの金<br>な<br>ど<br>物<br>金<br>マ<br>・<br>を<br>で<br>、<br>を<br>ど<br>の<br>金<br>マ<br>・<br>、<br>を<br>ど<br>の<br>金<br>ど<br>の<br>金<br>ど<br>の<br>金<br>ど<br>の<br>金<br>で<br>、<br>で<br>で<br>、<br>で<br>で<br>、<br>で<br>、<br>で<br>、<br>で<br>、<br>で<br>、<br>で<br>、<br>で                                                                                                    | <b>DGSHAPE 株式会社</b><br>静岡県浜松市北区新都田一丁目6番4号<br>注意書にしたがった正常なご使用状態のもと<br>は無料といたします。<br>ま下記問い合わせ先までお申し出ください。<br>学句を書き換えられた場合。(上記が未記入の場合は<br>造された場合。<br>に動作不良の原因がある場合。<br>害、その他天災地変等に原因がある故障・損傷。                                                                                                    |
| ※<br>の<br>こ<br>表<br>て<br>保<br>保<br>(、<br>(、<br>(、<br>(、<br>(、<br>(、<br>(、<br>(、<br>(、<br>(、)))))))))) | 名有記 面で方証証イロ ハニホヘトの 欄にをのの 副 のの 部語 の の の の の の の の の の の の の の の の の                                                                                                    | こ記入のない場合は有効となりませんか<br>こ確認ください。<br>かい場合には直ちにお買上げの販売店<br>かい場合には直ちにお買上げの販売店<br>なの保証期間内において、取扱説明書<br>きした故障については、第3項に示<br>内でも、次の場合には有料修理とな<br>本書のご提示が無い場合。<br>本書にお買上げ年月日・販売店名の<br>お買上げの販売店にお申し出くださ<br>で使用上の誤り、又は当社の指定者<br>対象製品自体に故障がなく、他の構<br>お買上げ後の移動・落下などによる<br>火災・公害・ガス・異常電圧、お品<br>接続していたのに対す                                                                                                    | ら、必ず記入<br>ちにお申し出ください<br>ま、本体注意ラベル<br>です場合を除き、何<br>な、お買上げの販売<br>なります。<br>の記入が無い場合、<br>ない。)<br>ちい。)<br>ちい。)<br>ちい、の手により何<br>機器、ユーザーの<br>きる故障・損傷。<br>よび地震しててあい。                                                                                                    | 、<br>レなどの<br>金<br>な<br>型<br>よ<br>た<br>よ<br>、<br>、<br>修<br>デ<br>・<br>、<br>、<br>修<br>デ<br>・<br>、<br>、<br>、<br>、<br>、<br>、<br>、<br>、<br>、<br>、<br>、<br>、<br>、                                                                                                    | <b>DGSHAPE 株式会社</b><br>静岡県浜松市北区新都田一丁目6番4号<br>注意書にしたがった正常なご使用状態のもと<br>は無料といたします。<br>は下記問い合わせ先までお申し出ください。<br>字句を書き換えられた場合。(上記が未記入の場合は<br>造された場合。<br>に動作不良の原因がある場合。<br>害、その他天災地変等に原因がある故障・損傷。<br>を生じた場合。                                                                                                    |
| ※のころのでは、                                                                                              | 《各有記 」 面で 万 証 証 イ ロ ( ハ ニ ホ ヘ ト チ リ )欄にをの 』 載 子 郡 証 証 イ ロ ( ) ) ) ) ) ) ) ) ) ) ) ) ) ) )                                                                                                    | こ記入のない場合は有効となりませんか<br>こ確認ください。<br>ない場合には直ちにお買上げの販売店<br>ない場合には直ちにお買上げの販売店<br>このに無期間内において、取扱説明書<br>差した故障については、第3項にう<br>高内に無料修理をお受けになる場合に<br>高内でも、次の場合には有料修理とな<br>本書のご提示が無い場合。<br>本書にお買上げ年月日・販売店名の<br>お買上げの販売店にお申し出くださ<br>ご使用上の誤り、又は当社の指定者<br>対象製品自体に故障がなく、他の構<br>お買上げ後の移動・落下などによる<br>火災・公害・ガス・異常電圧、お。<br>接続している他の機器および消耗品<br>消耗部品を交換基準以上の使用でる<br>消耗部品を交換基準以上の使用でる                                                                                                    | ら、必ず記入<br>ちにお申し出ください<br>ま、本体注意ラベル<br>示す場合を除き、何<br>ち、お買上げの販売<br>まります。<br>の記入が無い場合、<br>とい、。)<br>ち以外の手により付<br>機器、ユーザーのう<br>ちな障・損傷。<br>よび地震・雷・風怨<br>込た越国して本製設<br>交換する場合。<br>振動) や時の経済                                                                                                    | 、<br>レ<br>な<br>ど<br>の<br>金<br>ど<br>の<br>金<br>型<br>し<br>な<br>ど<br>の<br>金<br>型<br>し<br>、<br>修<br>デ<br>、<br>水<br>品<br>に<br>、<br>、<br>修<br>デ<br>、<br>水<br>品<br>に<br>、<br>、<br>、<br>、<br>、<br>、<br>、<br>、<br>、<br>、<br>、<br>、<br>、                                                                                                    |                                                                                                    |
| ※の<br>こ<br>表<br>て<br>保<br>保<br>(<br>(<br>(<br>(<br>(<br>(<br>(<br>(<br>(<br>(<br>(<br>(<br>(          | 谷有記一面万証証イロ ハニホヘトチリ製 欄にをの一載分間期) ) ) ) ) のののののののののののののののののののののののののののの                                                                                                    | こ確認ください。<br>ない場合には直ちにお買上げの販売店<br>なの保証期間内において、取扱説明書<br>きした故障については、第3項にう<br>内に無料修理をお受けになる場合に<br>さの保証期間内において、取扱説明書<br>きした故障については、第3項にう<br>内に無料修理をお受けになる場合に<br>さのでも、次の場合には有料修理とな<br>本書のご提示が無い場合。<br>本書にお買上げ年月日・販売店名の<br>お買上げの販売店にお申し出くださ<br>で使用上の誤り、又は当社の指定者<br>対象製品自体に故障がなく、他の構<br>お買上げ後の移動・落下などによる<br>火災・公害・ガス・異常電圧、お。<br>接続している他の機器および消耗品<br>消耗部品を交換基準以上の使用で3<br>機能上影響が無い感覚的現象(音、<br>つ故障や使用上生じたお客様の直接、                                                                                   | <ul> <li>ら、必ず記入</li> <li>店お申し出ください</li> <li>皆にお申し出ください</li> <li>皆、本体注意ラベル</li> <li>示す場合を除き、</li> <li>な、お買上げの販売</li> <li>なります。</li> <li>り記入が無い場合、</li> <li>とい。)</li> <li>りとし、が無い場合、</li> <li>とい。)</li> <li>りとい。)</li> <li>皆以外の手により4</li> <li>機器、ユーザーの言い</li> <li>ちな障・損傷。</li> <li>に起因して本製品</li> <li>たむし、</li> <li>に起因して本製品</li> <li>たする場合。</li> <li>振動)や時の経込</li> <li>間接の損害につき</li> </ul>                                                                                                    | ,<br>レ<br>修<br>で<br>よ<br>で<br>よ<br>し<br>修<br>デ<br>水<br>品<br>の<br>金<br>と<br>の<br>金<br>と<br>の<br>金<br>て<br>、<br>、<br>修<br>デ<br>水<br>品<br>の<br>の<br>金<br>ろ<br>、<br>、<br>、<br>、<br>、<br>、<br>、<br>、<br>、<br>、<br>、<br>、<br>、                                                                                                    | DGSHAPE株式会社<br>静岡県浜松市北区新都田一丁目6番4号 注意書にしたがった正常なご使用状態のもと<br>は無料といたします。 は下記問い合わせ先までお申し出ください。 字句を書き換えられた場合。(上記が未記入の場合は 造された場合。 に動作不良の原因がある場合。 害、その他天災地変等に原因がある故障・損傷。 を生じた場合。 する不具合(自然退色、サビ等)は保証修理いたしません。 よ、補償できません。                                                                                                    |
| ※のこまで保保((((((()(本本                                                                                    | 谷有記 面方証証イロ ハニホヘトチリ製書 欄無ん 記一期期 )) )) )) しのの しての のの しての のの しての のの しての のの しての のの しての のの しての のの のの のの のの のの のの のの のの のの のの のの のの の                                                                                                    | こ確認ください。<br>ない場合には直ちにお買上げの販売店<br>なの保証期間内において、取扱説明書<br>きした故障については、第3項にう<br>内でも、次の場合には有料修理とお<br>で使用上の誤り、又は当社の指定者<br>対象製品自体にお障がなく、他の構<br>お買上げ後の移動・落下などによる<br>火災・公害・ガス・異常電圧、およ<br>接能上影響が無い感覚的現象(音、<br>20故障や使用上生じたお客様の直接、<br>1本国内においてのみ有効です。一                                                                                                    | <ul> <li>ら、必ず記入</li> <li>店お申し出ください</li> <li>書・本体注意ラベル</li> <li>示す場合を除き、4</li> <li>なお買上げの販売</li> <li>なります。</li> <li>の記入が無い場合、</li> <li>ない。)</li> <li>皆以外の手により4</li> <li>機器、ユーザーの5</li> <li>る故障・損傷。</li> <li>よび地震・雷・風況</li> <li>品に起因して本製器</li> <li>交換する場合。</li> <li>振動)や時の経済</li> <li>間接の損害につき</li> <li>his warranty is val</li> </ul>                                                                                                    | 、<br>レ                                                                                                    | <b>DGSHAPE 株式会社</b><br>静岡県浜松市北区新都田一丁目6番4号<br>注意書にしたがった正常なご使用状態のもと<br>は無料といたします。<br>は下記問い合わせ先までお申し出ください。<br>字句を書き換えられた場合。(上記が未記入の場合は<br>造された場合。<br>に動作不良の原因がある場合。<br>書、その他天災地変等に原因がある故障・損傷。<br>を生じた場合。<br>する不具合(自然退色、サビ等)は保証修理いたしません。<br>は、補償できません。<br>n Japan.                                                                      |
| ※のご表で保保(*)(、(、(、(、(、(、、、、、、、、、、、、、、、、、、、、、、、、                                                         | 名有記 面方証証イロ ハニホヘトチリ製書の変<br>欄にをの 動発間(1))))))))))))))))))))))))))))))))))))                                                                                                    | こ記入のない場合は有効となりませんか<br>こ確認ください。<br>かい場合には直ちにお買上げの販売店<br>かい場合には直ちにお買上げの販売店<br>なの保証期間内において、取扱説明書<br>差した故障については、第3項にう<br>内に無料修理をお受けになる場合に<br>満内でも、次の場合には有料修理をな<br>本書のご提示が無い場合。<br>本書にお買上げ年月日・販売店名の<br>お買上げの販売店にお申し出くださ<br>ご使用上の誤り、又は当社の指定者<br>対象製品自体に故障がなく、他の考<br>お買上げ後の移動・落下などによる<br>火災・公害・ガス・異常電圧、おっ<br>接続している他の機器および消耗品<br>消耗部品を交換基準以上の使用です。<br>機能上影響が無い感覚的現象(音、<br>3本国内においてのみ有効です。<br>言は本書に明示した期間・条件の考                                                                                  | <ul> <li>ら、必ず記入</li> <li>店お申し出ください</li> <li>店はお申し出ください</li> <li>書・本体注意ラベバ<br/>示す場合を除き、何<br/>たい場合を除き、何<br/>たいのう</li> <li>たいの手により何<br/>機器ない。)</li> <li>ります。</li> <li>の記入が無い場合、</li> <li>とい。)</li> <li>当以外の手により何<br/>機器、ユーザーのう</li> <li>5.5 ないで、<br/>振動)や時の経込<br/>間接の損害につる</li> <li>たいの無いないの美術</li> </ul>                                                                                                    | 、<br>レ<br>歩<br>な<br>型<br>た<br>、<br>修<br>デ<br>水<br>品<br>で<br>ま<br>に<br>の<br>金<br>と<br>ば<br>の<br>金<br>と<br>に<br>、<br>し<br>の<br>金<br>と<br>の<br>金<br>、<br>、<br>、<br>、<br>、<br>、<br>、<br>、<br>、<br>、<br>、<br>、<br>、                                                                                                    |                                                                                                    |
| ※ の ご 善表 て 倪 倪 ( )( ( )( )( )( )( 本 本 こ ま 販                                                           | 各有記 面方証証イロ ハニホヘトチリ製書の客売欄のをの 動発問期))))))))))))))))))))))))))                                                                                                    | こ確認ください。<br>ない場合には直ちにお買上げの販売店<br>なの保証期間内において、取扱説明書<br>きした故障については、第3項にう<br>内に無料修理をお受けになる場合に<br>さの保証期間内において、取扱説明書<br>きした故障については、第3項にう<br>内に無料修理をお受けになる場合に<br>さのでも、次の場合には有料修理とな<br>本書のご提示が無い場合。<br>本書にお買上げ年月日・販売店名の<br>お買上げの販売店にお申し出くださ<br>で使用上の誤り、又は当社の指定者<br>対象製品自体に故障がなく、他の構<br>お買上げ後の移動・落下などによる<br>火災・公害・ガス・異常電圧、お。<br>接続している他の機器および消耗品<br>消耗部品を交換基準以上の使用で3<br>機能上影響が無い感覚的現象(音、<br>ひぬ障や使用上生じたお客様の直接、<br>計本国内においてのみ有効です。<br>言書は本書に明示した期間・条件のや<br>う法律上の権利を制限するものではま<br>には、当社までお問い合わせくださし | ら、必ず記入<br>ちにお申し出ください<br>ち、本体注意ラベル<br>示す場合を除き、<br>な、お買上げの販売<br>ま、お買上げの販売<br>ま、お買上げの販売<br>ない。)<br>ちとい。)<br>ちとい。)<br>ちい。)<br>ちい、。<br>ちい、。<br>ちい、。<br>ちい、。<br>ちい、。<br>ちい、。<br>ちい、。<br>たい、。<br>たい、、<br>たい、、<br>たい、。<br>たい、、<br>たい、。<br>たい、。<br>たい、、<br>たい、。<br>たい、、<br>たい、、<br>たい、、<br>たい、、<br>たい、<br>たい、<br>たい、 | 、<br>レ<br>移<br>た<br>ま<br>た<br>・<br>で<br>ま<br>た<br>・<br>で<br>ま<br>た<br>・<br>で<br>ま<br>た<br>・<br>で<br>ま<br>た<br>・<br>で<br>ま<br>た<br>・<br>で<br>ま<br>た<br>・<br>で<br>ま<br>た<br>・<br>で<br>ま<br>に<br>で<br>ま<br>に<br>の<br>金<br>ま<br>に<br>で<br>ま<br>に<br>の<br>で<br>ま<br>に<br>の<br>で<br>ま<br>こ<br>の<br>で<br>ま<br>こ<br>の<br>で<br>ま<br>こ<br>の<br>で<br>ま<br>こ<br>の<br>で<br>ま<br>こ<br>の<br>で<br>ま<br>こ<br>の<br>で<br>ま<br>こ<br>の<br>で<br>ま<br>こ<br>の<br>で<br>ま<br>こ<br>の<br>で<br>ま<br>こ<br>の<br>で<br>ま<br>こ<br>の<br>で<br>ま<br>こ<br>の<br>で<br>ま<br>こ<br>の<br>こ<br>の<br>で<br>ま<br>こ<br>の<br>で<br>ま<br>こ<br>の<br>で<br>ま<br>こ<br>の<br>で<br>ま<br>こ<br>の<br>で<br>ま<br>こ<br>の<br>で<br>ま<br>こ<br>の<br>で<br>ま<br>こ<br>の<br>で<br>こ<br>の<br>こ<br>の<br>こ<br>の<br>こ<br>の<br>こ<br>の<br>こ<br>の<br>こ<br>の<br>こ<br>の<br>こ<br>の<br>こ<br>の<br>こ<br>の<br>こ<br>の<br>こ<br>の<br>こ<br>の<br>こ<br>の<br>こ<br>の<br>こ<br>の<br>こ<br>の<br>こ<br>の<br>つ<br>こ<br>の<br>こ<br>の<br>こ<br>の<br>こ<br>の<br>こ<br>の<br>こ<br>の<br>こ<br>の<br>こ<br>の<br>こ<br>の<br>こ<br>の<br>こ<br>の<br>こ<br>の<br>こ<br>の<br>こ<br>の<br>こ<br>の<br>こ<br>の<br>こ<br>の<br>こ<br>の<br>こ<br>の<br>こ<br>の<br>こ<br>の<br>こ<br>の<br>こ<br>の<br>つ<br>こ<br>の<br>こ<br>つ<br>こ<br>の<br>つ<br>こ<br>つ<br>こ<br>の<br>つ<br>こ<br>の<br>つ<br>こ<br>つ<br>こ<br>つ<br>つ<br>こ<br>つ<br>こ<br>つ<br>つ<br>こ<br>つ<br>つ<br>こ<br>つ<br>こ<br>つ<br>つ<br>こ<br>つ<br>つ<br>こ<br>つ<br>こ<br>つ<br>こ<br>つ<br>こ<br>つ<br>こ<br>つ<br>こ<br>つ<br>こ<br>つ<br>こ<br>つ<br>こ<br>つ<br>こ<br>つ<br>こ<br>つ<br>こ<br>つ<br>こ<br>つ<br>こ<br>こ<br>つ<br>こ<br>つ<br>こ<br>つ<br>こ<br>つ<br>こ<br>つ<br>こ<br>つ<br>こ<br>つ<br>こ<br>つ<br>こ<br>つ<br>こ<br>つ<br>こ<br>つ<br>こ<br>つ<br>こ<br>つ<br>こ<br>つ<br>こ<br>つ<br>こ<br>つ<br>こ<br>つ<br>こ<br>つ<br>こ<br>つ<br>こ<br>つ<br>こ<br>つ<br>こ<br>つ<br>こ<br>つ<br>こ<br>つ<br>こ<br>こ<br>つ<br>こ<br>つ<br>こ<br>つ<br>こ<br>つ<br>こ<br>つ<br>こ<br>つ<br>こ<br>つ<br>こ<br>つ<br>こ<br>つ<br>こ<br>つ<br>こ<br>つ<br>こ<br>こ<br>つ<br>つ<br>こ<br>こ<br>つ<br>つ<br>こ<br>こ<br>つ<br>こ<br>こ<br>こ<br>つ<br>つ<br>こ<br>こ<br>つ<br>つ<br>こ<br>こ<br>こ<br>つ<br>こ<br>こ<br>こ<br>つ<br>こ<br>こ<br>こ<br>つ<br>こ<br>こ<br>こ<br>つ<br>こ<br>こ<br>こ<br>こ<br>こ<br>こ<br>こ<br>こ<br>こ<br>こ<br>こ<br>こ<br>こ | DOGSHAPE 株式会社     A     b     御岡県浜松市北区新都田一丁目6番4号     注意書にしたがった正常なご使用状態のもと     は無料といたします。     は下記問い合わせ先までお申し出ください。     字句を書き換えられた場合。(上記が未記入の場合は     造された場合。     に動作不良の原因がある場合。     ま、その他天災地変等に原因がある故障・損傷。     を生じた場合。     する不具合(自然退色、サビ等)は保証修理いたしません。     は、補償できません。     hapan.     物束するものです。従ってこの保証書によって     経過後の修理についてご不明の場合はお買上げの |

http://www.rolanddg.co.jp/

コールセンター 0120-808-232 受付時間: 9:00~12:00、13:00~17:45 (ただし、土・日・祝日および指定休業日を除く)

DGSHAPE株式会社は、本製品のサービス業務をローランドディー.ジー.株式会社に委託します。